Bedienungsanleitung

## METTLER TOLEDO MultiRange Explosionsgeschütztes Wägeterminal ID3sTx

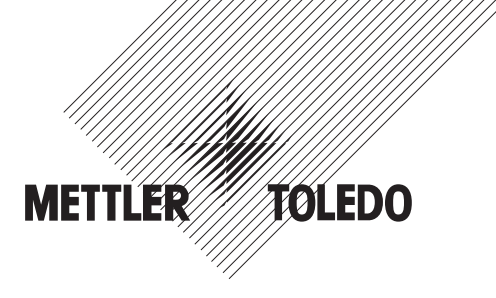

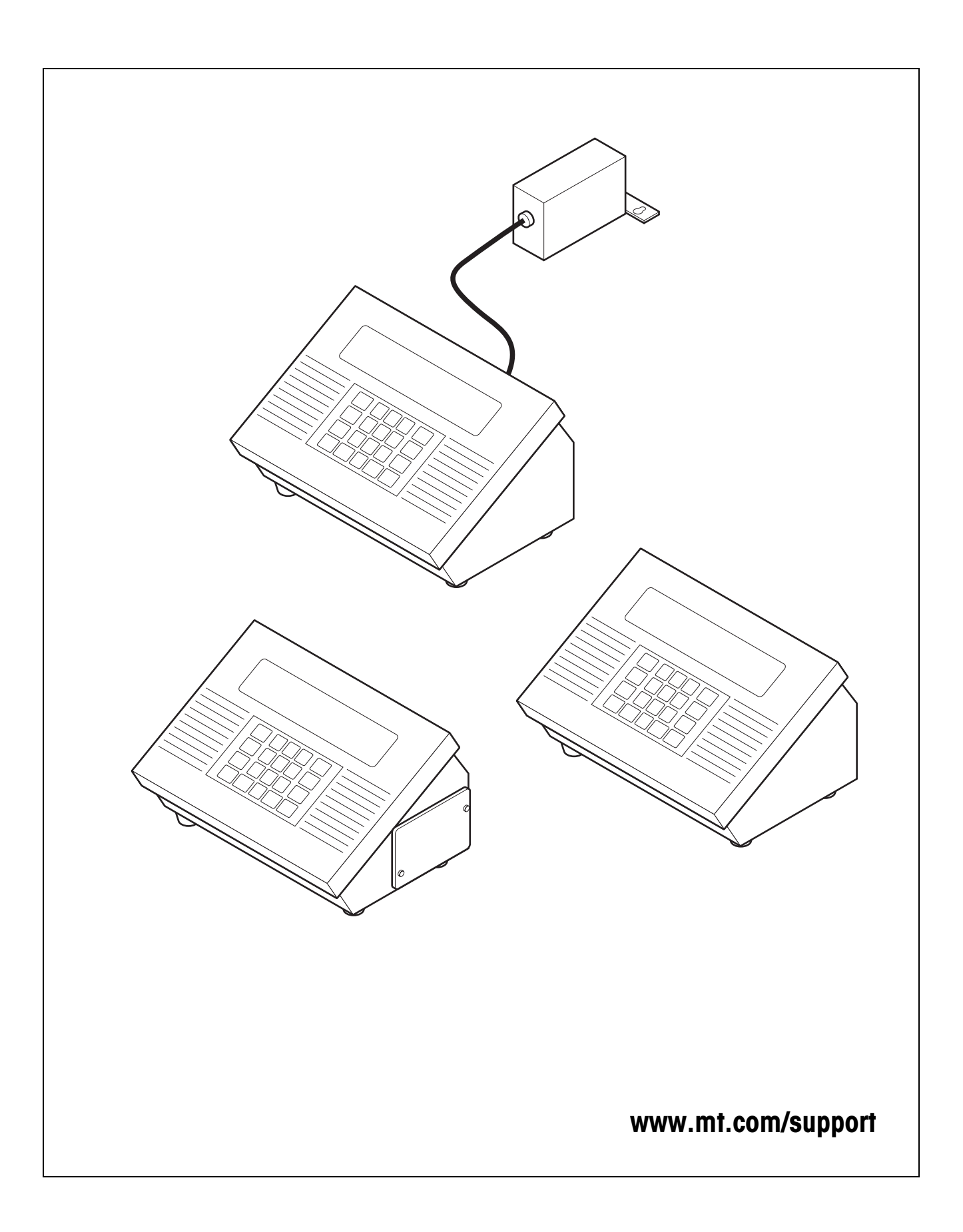

## Inhalt

1

2

2.1

2.2

3

3.1

3.2

3.3

3.4

3.5

3.6

4

4.1

4.2

4.3

4.4

5

5.1

5.2

5.3

5.4

5.5

5.6

5.7

| Sicherheitshinweise                                                                                                    | 5                                                                                                    |
|----------------------------------------------------------------------------------------------------|----------------------------------------------------------------------------------------------------|
| Systemübersicht                                                                                                    | <b>6</b>                                                                                                   |
| Das explosionsgeschützte Wägesystem                                                                                                    | 6                                                                                                    |
| Das Wägeterminal ID3sTx                                                                                                    | 8                                                                                                    |
| Grundfunktionen                                                                                                    | <b>10</b>                                                                                                  |
| Sicherheitshinweise                                                                                                    | 10                                                                                                    |
| Ein-/Ausschalten                                                                                                    | 10                                                                                                    |
| Nullstellen                                                                                                    | 11                                                                                                    |
| Tarieren                                                                                                    | 11                                                                                                    |
| Einheiten umschalten                                                                                                    | 12                                                                                                    |
| Daten übertragen und drucken                                                                                                    | 12                                                                                                    |
| Einstellungen und Zusatzfunktionen                                                                                                    | <b>13</b>                                                                                                  |
| Sicherheitshinweise                                                                                                    | 13                                                                                                    |
| Sollwerte konfigurieren                                                                                                    | 13                                                                                                    |
| Uhrzeit und Datum                                                                                                    | 15                                                                                                    |
| Kenndatenspeicher                                                                                                    | 16                                                                                                    |
| Wägesystem konfigurieren im Setup-ModeEichfähige KonfigurationÜberblick über den Setup-ModeSetup-Mode aktivieren/verlassenBedienung im Setup-ModeEinstellungen im Setup-ModeKalibrierenBeschilderung am Wägeterminal und PlombierungWägebrücken-Messdaten bestimmen | <ol> <li>17</li> <li>18</li> <li>20</li> <li>21</li> <li>22</li> <li>34</li> <li>35</li> <li>36</li> </ol> |

Seite

| 5.8 | Wägebrücken-Messdaten bestimmen                       | 36 |
|-----|-------------------------------------------------------|----|
| 6   | Betrieb der Datenschnittstellen                       | 39 |
| 6.1 | Betriebsarten METTLER TOLEDO (Short-)Continuous-Mode  | 39 |
| 6.2 | Betriebsart Demand-Mode                               | 41 |
| 6.3 | <enq> Continuous-Mode</enq>                           | 42 |
| 6.4 | ASCII Input-Mode                                      | 42 |
| 6.5 | Host-Mode (nur COMM1)                                 | 43 |
| 6.6 | Ein-/Ausgabebefehle SICS Level 0 (nur COMM1)          | 49 |
| 6.7 | Schnittstellen am Fiber Optic Converter konfigurieren | 55 |
| 7   | Was ist, wenn                                         | 56 |
| 7.1 | Fehlermeldungen                                       | 56 |
| 7.2 | Sonstige Fehler                                       | 57 |

| <b>8</b><br>8.1 | Reinigen und Batterie laden<br>Sicherheitshinweise | <b>59</b><br>59 |
|-----------------|----------------------------------------------------|-----------------|
| 8.2             | Reinigen                                           | 59              |
| 8.3             | Batterie laden                                     | 59              |
| 9               | Technische Daten                                   | 61              |
| 9.1             | Allgemeine Daten                                   | 61              |
| 9.2             | Elektrische Daten                                  | 62              |
| 9.3             | Funktionen                                         | 63              |
| 9.4             | Anschließbare Wägebrücken                          | 63              |
| 10              | Zubehör                                            | 64              |
| 10.1            | Mechanisches Zubehör                               | 64              |
| 10.2            | Stromversorgung                                    | 65              |
| 10.3            | Datenschnittstellen                                | 65              |
| 11              | Anhang                                             | 66              |
| 11.1            | Geowert-Tabelle                                    | 66              |

# 1 Sicherheitshinweise

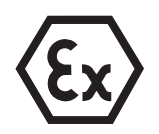

Bei Einsatz des explosionsgeschützten Wägeterminals ID3sTx in explosionsgefährdeten Bereichen besteht ein erhöhtes Schadensrisiko.

Für den Einsatz in solchen Bereichen gilt eine besondere Sorgfaltspflicht. Die Verhaltensregeln richten sich nach dem von METTLER TOLEDO festgelegten Konzept der "Sicheren Distribution".

- **Kompetenzen** A Das Wägeterminal ID3sTx darf nur vom autorisierten METTLER TOLEDO Service installiert, gewartet und repariert werden.
  - Beim Wägeterminal ID3sTx mit eingebautem Netzteil darf der Netzanschluss nur von der Elektrofachkraft des Betreibers hergestellt oder getrennt werden.
- Ex-Zulassung ▲ Untersagt sind jegliche Veränderungen am Gerät, Reparaturen an Baugruppen und der Einsatz von Wägebrücken oder Systemmodulen, die nicht den Spezifikationen der Errichtungsanleitung entsprechen. Sie gefährden die Eigensicherheit des Systems, führen zum Verlust der Ex-Zulassung und verwirken Gewährleistungs- und Produkthaftungsansprüche.
  - ▲ Die Sicherheit eines Wägesystems mit dem Wägeterminal ID3sTx ist nur dann gewährleistet, wenn das Wägesystem so bedient, errichtet und gewartet wird wie in der jeweiligen Anleitung beschrieben.
  - ▲ Zusätzlich beachten:
    - die Anleitungen zu den Systemmodulen,
    - die landesspezifischen Vorschriften und Normen,
    - die landesspezifische Verordnung über elektrische Anlagen in explosionsgefährdeten Bereichen,
    - alle sicherheitstechnischen Weisungen der Betreiberfirma.
  - Vor der Erstinbetriebnahme, nach Servicearbeiten sowie mindestens alle 3 Jahre das explosionsgeschützte Wägesystem auf sicherheitstechnisch einwandfreien Zustand prüfen.
  - Betrieb ▲ Elektrostatische Aufladung vermeiden. Deshalb bei der Bedienung und bei Servicearbeiten im ex-gefährdeten Bereich geeignete Arbeitskleidung tragen.
    - ▲ Keine Schutzhauben anderer Wägeterminals verwenden.
- Batteriebetrieb ▲ Batterien nur im sicheren Bereich aufladen. METTLER TOLEDO Batterieladegeräte im sicheren Bereich installieren und benutzen. Nur die von METTLER TOLEDO spezifizierten Ladegeräte verwenden.
  - ▲ Batterien nicht öffnen oder reparieren. Sie sind eigensicher und können nicht repariert werden. Defekte Batterien recyclen oder ordnungsgemäß entsorgen.

## 2 Systemübersicht

### 2.1 Das explosionsgeschützte Wägesystem

Ein Wägesystem für den Betrieb in den explosionsgefährdeten Zonen 1 und 21 besteht aus den folgenden Komponenten:

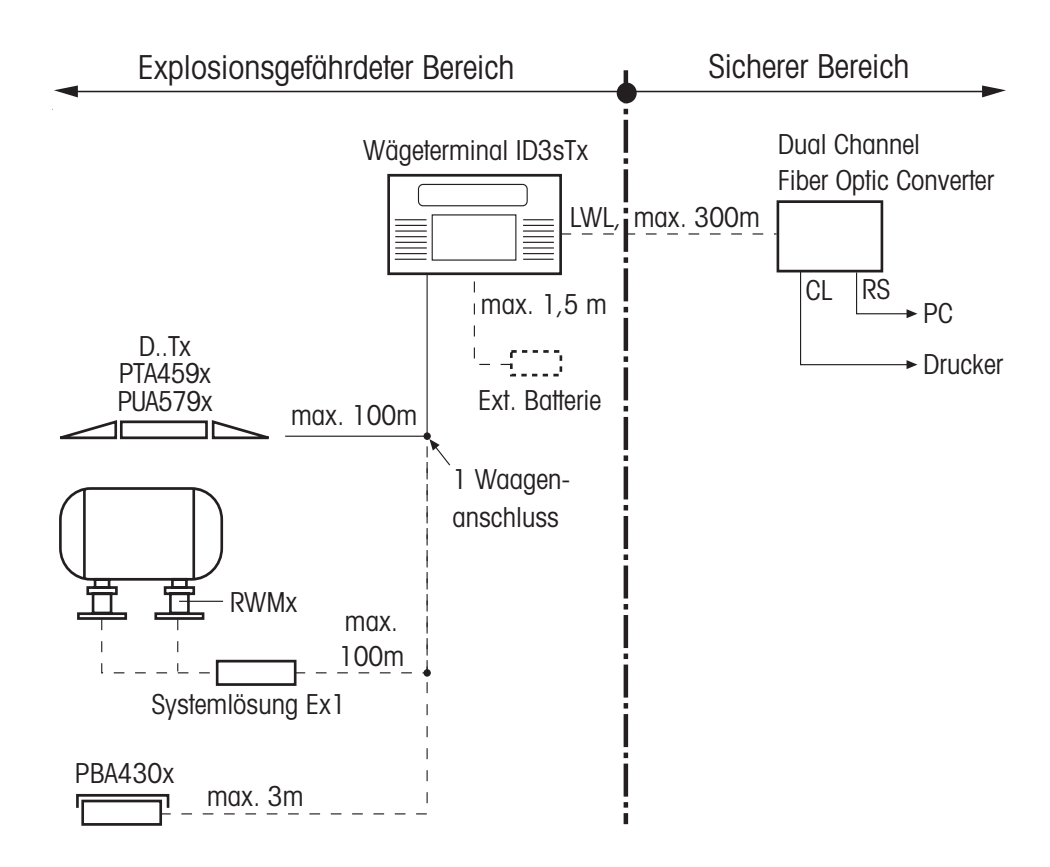

**Wägeterminal ID3sTx** Das Wägeterminal zum Einsatz im explosionsgefährdeten Bereich zeichnet sich durch folgende Eigenschaften aus:

- Edelstahl-Gehäuse mit großer, kontrastreicher LCD-Anzeige
- Numeriktastatur zur Eingabe von z. B. Taravorgabewerten
- Stromversorgung durch interne oder externe Batterie oder durch ein internes Netzteil
- Bis zu 2 LWL-Datenschnittstellen zum Datenaustausch mit Peripheriegeräten wie Drucker, PC oder Setpoint-Controller

Zündschutzart II 2 G EEx ib IIC T4 II 2 D IP65 T 50 °C IP-Schutzart IP65

#### Eigensichere Stromversorgung

Für das Wägeterminal ID3sTx gibt es 3 Varianten der eigensicheren Stromversorgung von Wägeterminal und Wägebrücke:

### Interne Batterie

ZündschutzartII 2 G EEx ib IIC T4Beim Einsatz des ID3sTx in Zone 21 darf die interne Batterie nur innerhalb desGehäuses des ID3sTx betrieben werden.

#### **Externe Batterie**

Am Wägeterminal ist ein 1,5 m langes Kabel zum Anschluss der Batterie vormontiert. Zündschutzart II 2 G EEx ib IIC T4 II 2 D IP65 T 120 °C

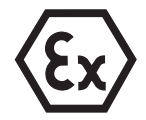

#### Internes AC-Netzteil

ZündschutzartII 2 G EEx m e [ib] IIC T4Vormontiertes Netzkabel5 mDer Netzanschluss im explosionsgefährdeten Bereich muss gemäß den geltenden<br/>landesspezifischen Installationsvorschriften erfolgen.Beim Einsatz des ID3sTx in Zone 21 darf das interne AC-Netzteil nur innerhalb des<br/>Gehäuses des ID3sTx betrieben werden.

Wägebrücken ...xMETTLER TOLEDO Wägebrücken für verschiedene Höchstlasten und Ablesbarkeiten,<br/>ausgerüstet mit explosionsgeschützten DMS-Messzellen.<br/>Wägebrücken anderer Hersteller dürfen nur dann angeschlossen werden, wenn sie<br/>die Spezifikationen des Anschlussplans (siehe Errichtungsanleitung) erfüllen.

#### DN...Tx, PTA459x, PUA579x

| Zündschutzart           | II 2 G EEx ia IIC T4 |
|-------------------------|----------------------|
|                         | II 2 D IP68 T 80 °C  |
| IP-Schutzart            | IP68                 |
| vormontierte Kabellänge | 5 m                  |
|                         |                      |

### DB...Tx, DCS...Tx

| ll 2 G EEx ia IIC T4 |  |
|----------------------|--|
| II 2 D IP67 T 80 °C  |  |
| IP67                 |  |
| 5 m                  |  |
|                      |  |

### PBA430x

| Zündschutzart           | ll 2 G EEx ia IIC T4 |                   |
|-------------------------|----------------------|-------------------|
|                         | 11 2 D IP6           | 65 T 150 °C       |
| IP-Schutzart            | IP68, IP6            | 69K               |
| vormontierte Kabellänge | 1 <i>,</i> 5 m       | Kapazität ≤ 30 kg |
|                         | 2,5 m                | Kapazität ≥ 60 kg |

#### RWM1x (0,5 t / 1 t)

Zündschutzart

II 2 G EEx ib IIC T6 II 2 D IP67 T 70 °C

IP-Schutzart

vormontierte Kabellänge 5 m Für RWM1x wird die **Systemlösung Ex1** benötigt; daran sind bis zu 4 RWMx anschließbar. Vormontierte Kabellänge: 5 m

# Dual Channel Fiber<br/>Optic ConverterDer Dual Channel Fiber Optic Converter hat 2 Datenschnittstellen; er darf nur im<br/>sicheren Bereich betrieben werden.<br/>An jeder Datenschnittstelle steht ein RS232- oder CL-Anschluss zur Verfügung.

IP67

Zur Datenübertragung muss das Wägeterminal mit einer oder zwei LWL-Datenschnittstellen ausgerüstet sein.

### 2.2 Das Wägeterminal ID3sTx

### 2.2.1 Anzeige

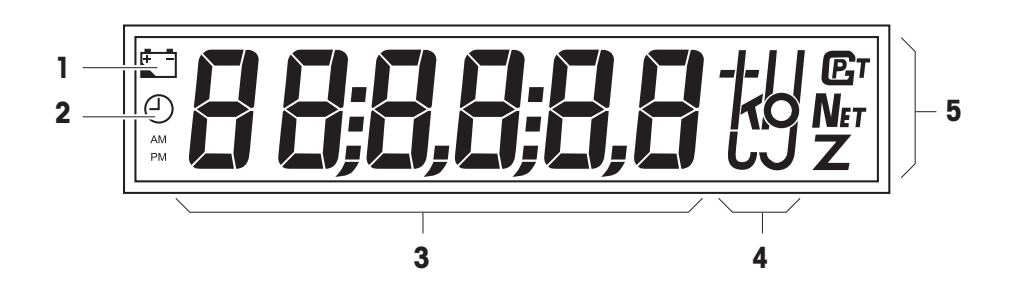

- 1 Batteriesymbol; leuchtet, wenn die Batterie aufgeladen werden muss
- 2 Uhrsymbol; leuchtet bei Zeitanzeige/Zeiteingabe
- 3 6stellige Digitalanzeige
- 4 Gewichtseinheiten
- 5 Statusanzeigen; bei stillstehenden Gewichtswerten leuchtet eines der Symbole

#### 2.2.2 Tastatur

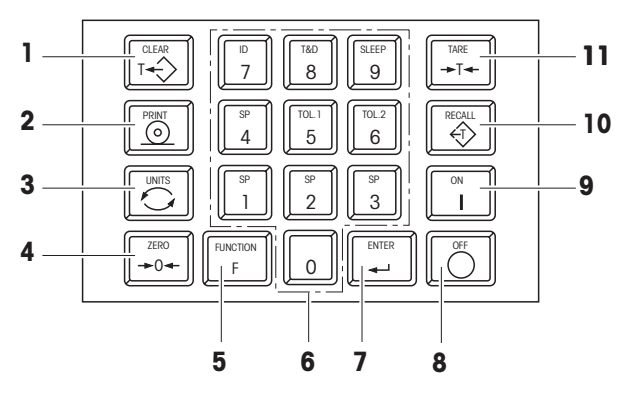

- 1 CLEAR Löschtaste
- 2 PRINT Transfer- oder Drucktaste
- 3 UNITS Einheitenumschaltung
- 4 ZERO Nullstelltaste
- FUNCTION Funktionstaste; in Kombination mit einer Zifferntaste werden Zusatzfunktionen aktiviert
- 6 Zehnertastatur
- 7 ENTER Eingabetaste
- 8 OFF Ausschalttaste
- 9 ON Einschalttaste
- 10 RECALL Tararückruf
- 11 TARE Tarataste

### 2.2.3 Anschlüsse

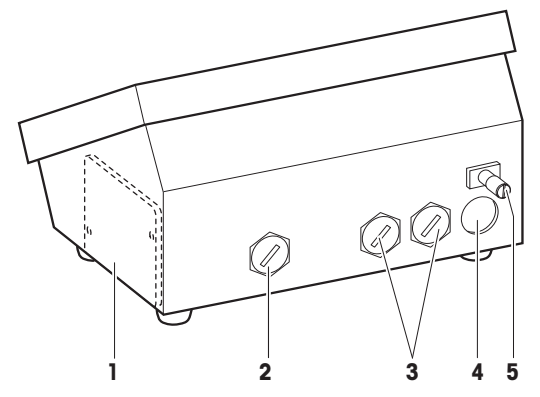

- 1 Batteriefach (nur bei interner Batterie)
- 2 Speisung: externe Batterie (mit Kabel), AC-Netzteil (mit Kabel); bei interner Batterie Anschluss nicht vorhanden
- 3 optionale Schnittstellenanschlüsse
- 4 Wägebrückenanschluss
- 5 Potenzialausgleichsklemme

# 3 Grundfunktionen

### 3.1 Sicherheitshinweise

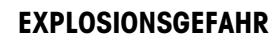

→ Beim Arbeiten mit dem Wägeterminal ID3sTx unbedingt die Sicherheitshinweise in Kapitel 1 beachten.

### 3.2 Ein-/Ausschalten

### 3.2.1 Einschalten

- 1. Wägebrücke entlasten.
- 2. Taste ON drücken; die Anzeige zeigt 0,000 kg an.

### 3.2.2 Manuelles Ausschalten

- 1. Wägebrücke entlasten.
- 2. Taste OFF drücken; die Anzeige erlischt.

### Achtung

Wenn im Setup-Mode automatisches Ausschalten und Beibehalten von Null- und Tarawerten beim Wiedereinschalten eingestellt ist, darf nicht mit der Taste OFF ausgeschaltet werden, sondern mit der Tastenkombination FUNCTION 9. Sonst erscheint beim Wiedereinschalten die Fehlermeldung E11.

### 3.2.3 Automatisches Ausschalten

### Voraussetzung

- Sleep-Mode muss im Setup aktiviert sein.

Das Wägeterminal ID3sTx schaltet sich automatisch ab, wenn während der im Setup eingestellten Zeitspanne keine Aktionen am Terminal erfolgt sind.

### Achtung

Wenn im Setup-Mode automatisches Ausschalten und Beibehalten von Null- und Tarawerten beim Wiedereinschalten eingestellt ist, darf nicht mit der Taste OFF ausgeschaltet werden, sondern nur mit der Tastenkombination FUNCTION 9. Sonst erscheint beim Wiedereinschalten die Fehlermeldung E11. Nullpunkt, Tarawert und ID-Nummer sind dann gelöscht. Fehlerbehebung siehe Abschnitt 7.1.

### 3.3 Nullstellen

Nullstellen korrigiert das Gewicht leichter Verschmutzungen auf der Lastplatte. Nullstellen ist nur in dem Bereich möglich, der im Setup-Mode eingestellt wurde.

- 1. Wägebrücke entlasten.
- 2. Taste ZERO drücken; die Anzeige wechselt zu 0,000 kg.

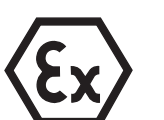

### 3.4 Tarieren

### 3.4.1 Manuelles Tarieren

- 1. Leeren Behälter auflegen.
- 2. Taste TARE drücken; die Anzeige wechselt zu 0.000 kg und das Symbol "Net" leuchtet.

Alle nun angezeigten Gewichtswerte sind Nettowerte, bezogen auf den gespeicherten Tarawert.

### 3.4.2 Taravorgabe

- 1. Vollen Behälter auf die Wägebrücke stellen.
- 2. Bekanntes Behältergewicht mit der Zehnertastatur eingeben.
- 3. Taste TARE drücken;

die Anzeige wechselt zur Nettogewichtsanzeige, und das Symbol "Net" leuchtet.

Alle nun angezeigten Gewichtswerte sind Nettowerte, bezogen auf den eingegebenen Tarawert.

#### Hinweis

Wenn die Tarierfunktion im Setup eingeschränkt wurde, kann ein bekannter Tarawert nur bei entlasteter Wägebrücke eingegeben werden.

### 3.4.3 Tararückruf

→ Taste RECALL drücken.

Der gespeicherte Tarawert wird kurz eingeblendet. Danach wird wieder der Netto-Gewichtswert angezeigt.

### 3.4.4 Tara löschen

#### Tara manuell löschen

#### Voraussetzung

- Tarierfunktion muss im Setup auf "nicht geschützt" gestellt sein.
- → Taste CLEAR drücken.

Der Tarawert ist gelöscht, es werden wieder Bruttowerte angezeigt.

#### Tara automatisch löschen

### Voraussetzung

- Automatisches Löschen des Tarawerts muss im Setup aktiviert sein.

Der Tarawert wird automatisch gelöscht, wenn die Wägebrücke nach dem Wägevorgang wieder entlastet wird.

### 3.5 Einheiten umschalten

### Hinweise

- Mögliche Einheiten sind kg, Ib und eine frei definierbare Einheit.
- "Einheiten umschalten" ist nicht möglich, wenn gemäß den landesspezifischen Eichvorschriften nur eine Einheit zulässig ist.
- Die frei definierte Einheit wird ohne Einheitensymbol im Display dargestellt.

### Voraussetzungen

- Waage in kg oder lb kalibriert.
- Einheitenumschaltung im Setup aktiviert.
- Falls gewünscht: freie Einheit definiert.
- → Taste UNITS drücken; der aktuelle Gewichtswert wird in der zweiten Einheit angezeigt.

### 3.6 Daten übertragen und drucken

### Voraussetzung

- Die optionale serielle Schnittstelle ist eingebaut und im Setup ist der Demand-Mode aktiviert.
- → Taste PRINT drücken.

Der aktuelle Displayinhalt wird über die serielle Schnittstelle übertragen und entsprechend der im Setup eingestellten Formatierung ausgegeben.

### Hinweis

Daten übertragen und drucken ist nicht möglich, wenn die Wägebrücke

- nicht stillsteht,
- mit hoher Auflösung arbeitet oder
- im Unterlast- oder Überlastbereich ist.

# 4 Einstellungen und Zusatzfunktionen

### 4.1 Sicherheitshinweise

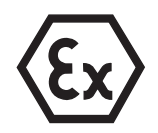

### **EXPLOSIONSGEFAHR**

→ Beim Arbeiten mit dem Wägeterminal ID3sTx unbedingt die Sicherheitshinweise in Kapitel 1 beachten.

### 4.2 Sollwerte konfigurieren

Mit Hilfe der Sollwerte kann das Ein- oder Herausdosieren von Wägegütern bei Dosieranwendungen gesteuert werden. Je nach Einstellung im Setup bietet das ID3sTx dazu folgende Möglichkeiten:

### Abfüllen auf Sollwert mit gleicher Dosiergeschwindigkeit

Bei diesem Vorgehen können 4 Dosiervorgänge programmiert werden. Der Dosiervorgang wird durch folgende Werte bestimmt:

- Sollwert = Zielgewicht
- Nachstromkorrektur
- Toleranz, wählbar als Toleranz zum Sollwert oder als Nulltoleranz

Dazu muss im Setup "4 Sollwerte" eingestellt sein.

### Abfüllen mit Grob- und Feinstrom

Dabei wird das Material mit zwei verschiedenen Geschwindigkeiten abgefüllt. Das Material strömt bis zu einem wählbaren Umschaltpunkt mit hoher Geschwindigkeit (Grobstrom), danach strömt es mit geringerer Geschwindigkeit weiter bis zum Abschaltpunkt (Feinstrom).

So können 2 verschiedene Dosiervorgänge konfiguriert werden. Der Dosiervorgang wird durch folgende Werte bestimmt:

- Sollwert = Zielgewicht
- Nachstromkorrektur
- Umschaltpunkt zwischen Grob- und Feinstrom
- Toleranz, wählbar als Toleranz zum Sollwert oder als Nulltoleranz

Dazu muss im Setup "2 Sollwerte" eingestellt sein.

Nachstromkorrektur Wenn das Abfüllen gestoppt wird, strömt noch Material nach. Damit das gewünschte Gewicht nicht überschritten wird, muss der Abschaltpunkt der Abfüllanlage so gewählt werden, dass das endgültige Abfüllgewicht erst durch das nachströmende Material erreicht wird.

4.2.1

|                                | Voraussetzung<br>– "4 Sollwerte" im Setup aktiviert.                                                                                                    |
|--------------------------------|----------------------------------------------------------------------------------------------------|
|                                | <b>Hinweis</b><br>Die Eingabeaufforderungen müssen rasch bestätigt werden, sonst wechselt das<br>Wägeterminal in den Normalbetrieb zurück.                                 |
| Zielgewicht eingeben           | <ol> <li>Taste FUNCTION drücken und über die Zehnertastatur einen der vier Sollwerte<br/>auswählen; [SP- x] wird angezeigt.</li> </ol>                                     |
|                                | 2. Taste ENTER drücken; das eingestellte Zielgewicht wird angezeigt.                                                                                                    |
|                                | 3. Über die Zehnertastatur anderes Zielgewicht eingeben und mit Taste ENTER bestätigen oder angezeigtes Zielgewicht mit Taste ENTER bestätigen.                            |
| Nachstromkorrektur<br>eingeben | <ol> <li>[Pr- x] wird angezeigt. Taste ENTER drücken; der eingestellte Abschaltpunkt<br/>erscheint in der Anzeige.</li> </ol>                                              |
|                                | 5. Über die Zehnertastatur anderen Abschaltpunkt eingeben und mit Taste ENTER bestätigen oder aktuellen Abschaltpunkt mit Taste ENTER bestätigen.                          |
| Toleranz eingeben              | Wenn Parameter 82 = 0 und Parameter 83 = 0:<br>Nulltoleranz für Sollwert 1 und Sollwert 2 eingeben.                                                                        |
|                                | <ol> <li>Taste FUNCTION drücken und Taste 5 für die Toleranz für Sollwert 1 oder Taste 6<br/>für die Toleranz für Sollwert 2 drücken; [Otol- x] wird angezeigt.</li> </ol> |
|                                | 7. Taste ENTER drücken; die eingestellte Nulltoleranz wird angezeigt.                                                                                                    |
|                                | 8. Über die Zehnertastatur andere Toleranz eingeben und mit Taste ENTER bestäti-<br>gen oder aktuelle Toleranz mit Taste ENTER bestätigen.                                 |
|                                | 9. Taste ENTER erneut drücken; das Wägeterminal wechselt zurück in den Normal-<br>betrieb.                                                                                 |
|                                | Wenn Parameter 82 = 1 und Parameter 83 = 1:<br>Sollwerttoleranz für Sollwert 1 und Sollwert 2 eingeben.                                                                    |
|                                | 6. [tol- x] wird angezeigt. Taste ENTER drücken; der aktuell eingestellte Abschalt-<br>punkt erscheint in der Anzeige.                                                     |
|                                | 7. Über die Zehnertastatur andere Toleranz eingeben und mit Taste ENTER bestäti-<br>gen oder aktuell eingestellte Toleranz mit Taste ENTER bestätigen.                     |
|                                | 8. Taste ENTER erneut drücken; das Wägeterminal wechselt zurück in den Normal-<br>betrieb.                                                                                 |
| 4.2.2                          | Zwei Sollwerte eingeben                                                                                                    |
|                                | Voraussetzung – "2 Sollwerte" im Setup aktiviert.                                                                                                    |
|                                | <b>Hinweis</b><br>Die Eingabeaufforderungen müssen rasch bestätigt werden, sonst wechselt das<br>Wägeterminal in den Normalbetrieb zurück.                                 |

Sollwerte eingeben für gleiche Dosiergeschwindigkeit

| Zielgewicht eingeben                      | <ol> <li>Taste FUNCTION drücken und über die Zehnertastatur einen der beiden Sollwerte<br/>wählen; [SP- x] wird angezeigt.</li> </ol>                         |  |
|-------------------------------------------|----------------------------------------------------------------------------------------------------|--|
|                                           | 2. Taste ENTER drücken; das eingestellte Zielgewicht wird angezeigt.                                                                                          |  |
|                                           | 3. Über die Zehnertastatur anderes Zielgewicht eingeben und mit Taste ENTER bestätigen oder das eingestellte Zielgewicht mit Taste ENTER bestätigen.          |  |
| Grobstrom-/Fein-<br>stromumschaltung ein- | <ol> <li>[Dr- x] wird angezeigt. Taste ENTER drücken; der aktuell eingestellte Umschalt-<br/>punkt erscheint in der Anzeige.</li> </ol>                       |  |
| geben                                     | 5. Über die Zehnertastatur anderen Umschaltpunkt eingeben und mit Taste ENTER bestätigen oder eingestellten Umschaltpunkt mit Taste ENTER bestätigen.         |  |
| Nachstromkorrektur<br>eingeben            | <ol> <li>[Pr- x] wird angezeigt. Taste ENTER drücken; der aktuell eingestellte Abschalt-<br/>punkt erscheint in der Anzeige.</li> </ol>                       |  |
|                                           | 7. Über die Zehnertastatur anderen Abschaltpunkt eingeben und mit Taste ENTER bestätigen oder aktuell eingestellten Abschaltpunkt mit Taste ENTER bestätigen. |  |
| Toleranz eingeben                         | <ol> <li>[tol- x] bzw. [Otol- x] wird angezeigt. Taste ENTER drücken; der aktuell einge-<br/>stellte Abschaltpunkt erscheint in der Anzeige.</li> </ol>       |  |
|                                           | 9. Über die Zehnertastatur andere Toleranz eingeben und mit Taste ENTER bestäti-<br>gen oder aktuell eingestellte Toleranz mit Taste ENTER bestätigen.        |  |
|                                           | <ol> <li>Taste ENTER erneut drücken; das Wägeterminal wechselt zurück in den Normal-<br/>betrieb.</li> </ol>                                                  |  |
| 4.3                                       | Uhrzeit und Datum                                                                                                    |  |
|                                           | Die Uhrzeit wird immer im 24-Stunden-Format angezeigt; das Datum wird so ange-<br>zeigt, wie im Setup eingegeben.                                             |  |
|                                           | Hinweis                                                                                                    |  |
|                                           | Die Eingabeaufforderungen müssen rasch bestätigt werden, sonst wechselt das Wägeterminal in den Normalbetrieb zurück.                                         |  |
| Uhrzeit eingeben                          | <ol> <li>Taste FUNCTION drücken, dann Taste 8 drücken; die eingestellte Zeit wird ange-<br/>zeigt.</li> </ol>                                                 |  |
|                                           | <ol> <li>Taste ENTER drücken, um die angezeigte Zeit zu übernehmen, oder Taste CLEAR<br/>drücken, um die angezeigte Zeit zu löschen.</li> </ol>               |  |
|                                           | 3. Uhrzeit mit der Zehnertastatur im 24-Stunden-Format eingeben und mit ENTER bestätigen.                                                                     |  |
|                                           | Die Uhrzeit ist gespeichert, und das eingestellte Datum wird automatisch angezeigt.                                                                           |  |
| Datum eingeben                            | 4. Taste ENTER drücken, um das angezeigte Datum zu übernehmen oder Taste<br>CLEAR drücken, um das eingestellte Datum zu löschen.                              |  |
|                                           | 5. Datum mit der Zehnertastatur im angezeigten Format eingeben.                                                                                               |  |
|                                           | 6 Tasta ENTER drücken: das Wägetermingt wechselt zurück in den Normalbetrieb                                                                                  |  |

### 4.4 Kenndatenspeicher

Das Wägeterminal ID3sTx besitzt einen Kenndatenspeicher zur besseren Identifizierung der Waage oder der einzelnen Wägung. Die in diesem Speicher abgelegte 6stellige ID-Nummer können Sie

- ändern,
- ausdrucken oder
- über die Datenschnittstelle übertragen.

### Hinweis

Die Eingabeaufforderungen müssen rasch bestätigt werden, sonst wechselt das Wägeterminal in den Normalbetrieb zurück.

### 4.4.1 ID-Nummer ändern

- 1. Zuerst Taste FUNCTION, dann Taste 7 drücken; der aktuelle Kenndatenspeicher-Inhalt (ID-Nummer) wird angezeigt.
- 2. Mit der Taste ENTER die aktuelle ID-Nummer bestätigen oder mit der Taste CLEAR die aktuelle ID-Nummer löschen.
- 3. Über die Zehnertastatur eine andere 6stellige ID-Nummer eingeben.
- 4. Taste ENTER drücken; das Wägeterminal wechselt zurück in den Normalbetrieb.

# 5 Wägesystem konfigurieren im Setup-Mode

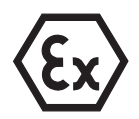

### **EXPLOSIONSGEFAHR**

→ Nur qualifiziertes Personal darf das Gehäuse des Wägeterminals öffnen und im Setup-Mode einstellen.

### 5.1 Eichfähige Konfiguration

Alle METTLER TOLEDO Wägebrücken D...Tx, PTA459x, PUA579x und PBA430x können zusammen mit dem Wägeterminal ID3sTx in eichfähiger Konfiguration betrieben werden.

Sonderwägebrücken aus den METTLER TOLEDO Modulen RWM1x oder Wägebrücken von Fremdherstellern dürfen nur dann in eichfähiger Konfiguration betrieben werden, wenn die Mindestempfindlichkeit pro Eichwert genügend groß ist, siehe Abschnitt 5.8.

### Eichtechnisch zugelassene Einstellungen

Nicht alle im Setup-Mode möglichen Einstellungen sind eichtechnisch zulässig. Bei den Parametern der folgenden Tabelle gibt es Einschränkungen für den Einsatz im eichpflichtigen Verkehr.

Wenn bei einem der aufgeführten Parameter eine nicht zulässige Einstellung vorgenommen wurde, ist die Waage nicht eichfähig.

Parameter, die hier nicht aufgeführt sind, haben keinen Einfluss auf die Eichfähigkeit.

| Para-<br>meter | Eichtechnisch zugelassene<br>Einstellungen                  | Bemerkung                                                                                                    |
|----------------|-------------------------------------------------------------|----------------------------------------------------------------------------------------------------|
| 13             | $1 = \le \pm 0,5 \text{ d}$                                 | Automatisches Nullstellen nur im Bereich $\leq\pm0,5$ d                                                                |
| 15             | 1 = ±2 %                                                    | Nullstellbereich ±2 % der Höchstlast                                                                                   |
| 16             | $1 = \ge 0,5 \text{ d}$<br>$2 = \pm 1 \text{ d}$            | Werte, die sich nur um den eingestellten<br>Wert unterscheiden, werden als stillste-<br>hende Gewichtswerte betrachtet |
| 18             | Eingegebener Wert ≤ Höchstlast + 9 e                        | Überlastanzeige spätestens dann, wenn<br>die Höchstlast um 9 e überschritten<br>wird                                   |
| 37, 57         | 0 = negative Nettogewichte mit<br>Vorzeichen drucken        |                                                                                                    |
| 43, 63         | 1 = Ausdruck mit Gewichtseinheit                            |                                                                                                    |
| 71             | 0 = keine Einheitenumschaltung<br>1 = Umschaltung kg <-> Ib | Im eichpflichtigen Verkehr sind keine<br>freien Einheiten zugelassen                                                   |
| 74             | 1 = PT                                                      | Numerisch vorgegebene Tarawerte<br>müssen mit PT gekennzeichnet werden                                                 |
| 91             | 0 = normale Auflösung                                       | Höhere Auflösung im eichpflichtigen<br>Verkehr nicht zugelassen                                                        |

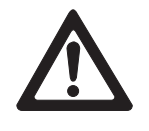

### 5.2 Überblick über den Setup-Mode

- Eichtechnisch zugelassene Einstellungen sind mit \* gekennzeichnet.
- Werkseinstellungen sind fett gedruckt.

| 00 Kalibrieren                                                                                          | 13 Automatisches Nullstellen                                                                                                    | 20 Tara und Timer                                                                                                    | 32/52 Betriebsart ASCII                                                                                                    |
|----------------------------------------------------------------------------------------------------|----------------------------------------------------------------------------------------------------|----------------------------------------------------------------------------------------------------|----------------------------------------------------------------------------------------------------|
| <b>01 Kalibriereinheit</b><br>0 = lb<br>1 = kg<br>2 = g<br>3 = t                                        | *1 = im Bereich $\leq \pm 0,5$ d<br>2 = im Bereich $\leq \pm 1$ d<br>3 = im Bereich $\leq \pm 3$ d<br>4 = im Bereich $\leq \pm 0,5$ d<br>5 = im Bereich $\leq \pm 1$ d<br>6 = im Bereich $\leq \pm 3$ d | 21 Tara<br>0 = aus<br>1 = per Tastendruck<br>2 = per Tastendruck und<br>Taravorgabe                                                        | <b>0 = aus</b><br>1 = ein<br><b>33/53 Baudrate</b><br>300<br>1200                                                                  |
| <b>02 Linearitätskompensation</b><br>0 = aus<br>1 = ein                                                 | 14 Automatisches Nullstellen<br>beim Einschalten<br>O = Restart aktiv                                                                                                    | 22 Tarierfunktion schützen<br>0 = nicht geschützt<br>1 = geschützt                                                                         | 2400<br>4800<br><b>9600</b>                                                                                                    |
| 04 Höchstlast<br>1 100000                                                                               | 1 = ±2% der Kapazität<br>2 = ±10% der Kapazität                                                                                                    | 24 Tara-Autoclear<br>0 = aus<br>1 = Tara automatisch                                                                                       | <b>34/54</b> Paritätsbit<br>0 = 0<br>1 = ungerade<br><b>2 = gerade</b>                                                             |
| <b>05 Ablesegenauigkeit</b><br>Ziffernschritt und Position<br>des Dezimalpunkts<br>eingeben             | per Tastendruck<br>0 = aus<br>*1 = ±2% der Kapazität<br>2 = ±20% der Kapazität                                                                                                    | löschen bei Brutto-Null<br>25 Waagen-Identifikation<br>01 99                                                                               | 3 = 1<br>4 = kein Paritätsbit                                                                                                    |
| <b>08 Kalibrieren</b><br>0 = Kalibrieren beenden<br>1 = Kalibrieren starten                             | <b>16 Stillstandskontrolle</b><br>0 = aus<br>*1 = > 0.5 d                                                                                                    | <b>26 Format des Datums</b><br>0 = MM:DD:YY<br><b>1 = DD:MM:YY</b>                                                                         | 0 = 7 Bits<br>1 = 8 Bits<br>36/56 Checksum                                                                                         |
| <b>09 Update-Rate</b><br>0 = 16 Messwerte/s<br>1 = 14 Messwerte/s                                       | *2 = $\pm 1,0$ d<br>3 = > 2,0 d<br>4 = > 3,0 d                                                                                                    | 2 = YY:MM:DD<br>27 Sleep-Mode<br>0 = aus                                                                                                   | 0 = kein Kontrollbyte<br>1 = Kontrollbyte wird<br>übertragen                                                                       |
| 2 = 12 Messwerte/s<br>3 = 10 Messwerte/s<br>4 = 9 Messwerte/s<br>5 = 8 Messwerte/s<br>6 = 7 Messwerte/s | 17 Vibrationsadapter<br>(Filtereinstellungen)<br>0 = 0,25 s<br>1 = 0,35 s<br>2 = 0.60 s                                                                                                    | 1 99 = Abschaltzeit<br>in min.<br><b>30/50 COMM1/COMM2</b>                                                                                 | 37/57 Nettogewicht mit<br>positivem Vorzeichen<br>drucken<br>(nur im Demand-Mode)<br>*0 – normal drucken                           |
| 10 Nullstellen / Filtern<br>11 Absoluten Nullpunkt setzen                                               | 3 = 0,75 s<br>4 = 1,2 s<br>5 = 1,6 s<br>6 = 2,0 s<br>7 = 2.4 s                                                                                                    | 31/51 Betriebsarten Output<br>0 = keine serielle<br>Schnittstelle<br>1 = Continuous-Mode                                                   | <ul> <li>1 = normal anzeigen, aber<br/>mit pos. Vorz. drucken</li> <li>2 = mit pos. Vorzeichen<br/>anzeigen und drucken</li> </ul> |
| 0 = weiter zu 12<br>1 = speichern<br><b>12 Span setzen</b><br>0 = weiter zu 13                          | <b>18 Überlast-/Unterlastanzeige</b><br>Gewichtswert eingeben<br>*Eichtechnisch zugelassen:<br>max + 9 e                                                                                                | 2 = Demand-Mode<br>3 = <enq> Continuous-<br/>Mode<br/>4 = Short-Continuous-Mode<br/>5 = Host-Mode (nur 31)<br/>C = Slop Level 2 Mode</enq> | <ul> <li>38/58 STX<br/>(nur im Demand-Mode)</li> <li>0 = kein STX übertragen</li> <li>1 = STX übertragen</li> </ul>                |
| 1 = Span eingeben                                                                                       | <b>19 Geo-Wert</b><br>01 26, <b>19</b>                                                                                                    | (nur 31)                                                                                                    | 39/59 Zeilenformat beim<br>Drucken<br>(nur im Demand-Mode)<br>0 = eine Zeile<br>1 = mehrere Zeilen                                 |

#### 41/61 Datenfelder beim Drucken (nur im Demand-Mode) 0 = Feld aus

- 1 = angezeigtes Gewicht
- 2 = Bruttogewicht
- 3 = Tariergewicht
- 4 = Nettogewicht
- 5 = Waagennummer
- 6 = Leerzeile
- 7 = Datum/Uhrzeit 8 = Kenndatenspeicher
- Werkseinstellung: 523400
- 42/62 Höhere Auflösung drucken (nur im Demand-Mode) 0 = normale Auflösung
  - 1 = höhere Auflösung
- 43/63 Gewichtseinheit drucken (nur im Demand-Mode) 0 = nicht drucken

\*1 = kg/lb drucken

- **44/64 Uhrzeit drucken 0 = 24-Stunden-Format** 1 = 12-Stunden-Format
- 45 Verbindungsart COMM1 (nur im Host-Mode)
   0 = jedes ID3sTx direkt ansprechen
   1 = alle ID3sTx in Reihe ansprechen

### 70 Länderspezifische Einstellungen

- 71 Einheitenumschaltung \*0 = Unit-Taste nicht aktiv
  - \*1 = Umschalten kg/lb 2 = Umschalten zwischen kalibrierter und freier Einheit

- 72 Gewichtseinheit beim Einschalten Kalibriereinheit Ib/kg
  - (Parameter 01 = 0/1); Umschaltung lb/kb oder keine Umschaltung (Parameter 71 = 0/1): 0 = kg1 = lb
  - Kalibriereinheit kg (Parameter 01 = 1); Umschaltung kalibrierte/ freie Einheit (Parameter 71 = 2): **0 = kg** 1 = freie Einheit
  - Kalibriereinheit Ib (Parameter 01 = 0); Umschaltung kalibrierte/ freie Einheit (Parameter 71 = 2): **0 = freie Einheit** 1 = Ib
- 73 Gewichtswert in Klammern drucken (nur im Demand-Mode)
  0 = normal drucken
  1 = in Klammern drucken
- **74 Tara-Symbol** (nur im Demand-Mode) 0 = T drucken
  - \*1 = PT drucken
- 75 Dezimalkomma/ Dezimalpunkt
   0 = Dezimalpunkt anzeigen und drucken
   1 = Dezimalkomma anzeigen und drucken
- 76 Null (Z) anzeigen

  0 = Z aus
  \*1 = Z bei ±0,25 d des

  Brutto-Nullwerts

  anzeigen

  2 = Z bei Brutto- oder

  Netto-Null anzeigen

- 77 Tara-Autoclear nach dem Drucken 0 = aus 1 = ein
- 78 Druckauslösung
   0 = drucken bei jedem Tastendruck
   1 = drucken nur einmal pro Wägung (bei Stillstand)
   2 = automatisch drucken
- bei Stillstand 79 Auslenkung für automatische Druckauslösung 0 = kein Auslenkwert festgelegt
  - 1 = 10 d 2 = 100 d3 = 500 d

### 80 Sollwerte

- **81 Sollwert-Mode 0 = aus** 1 = 4 Sollwerte 2 = 2 Sollwerte
- 82 Toleranz 1 Bei 4 Sollwerten: 0 = Nulltoleranz auf Taste 5 1 = Toleranz für Sollwert 1 Bei 2 Sollwerten: 0 = Nulltoleranz 1 = Sollwert 1
- 83 Toleranz 2

  Bei 4 Sollwerten:
  0 = Nulltoleranz auf Taste 6
  1 = Toleranz für Sollwert 2
  Bei 2 Sollwerten:
  0 = Nulltoleranz
  1 = Sollwert 2
- 84 Sollwert-Statusbit
  - 0 = Sollwert-Statusbit von 0 auf 1 bei positivem Gewichtssignal
  - 1 = Sollwert-Statusbit von 0 auf 1, wenn Absolutgewicht > Sollwert

#### 90 Verschiedene

- 91 Hohe Auflösung \*0 = normale Auflösung 1 = hohe Auflösung
- 92 Freie Einheit, Dezimalposition im Umrechnungsfaktor [0,0001] Wert mit Zifferntaste 0 ändern und mit Taste ENTER bestätiaen
- 93 Freie Einheit, Umrechnungsfaktor [XXXXX] Umrechnungsfaktor eingeben O = keine freie Einheit
- **94 Freie Einheit, Dezimalposition in der Anzeige 0,0001** 0,001 0,01 0,1 1
- 95 Interface Board Funktion 0 = aus 1 = ein
- 96 Externe Steuerung 0 = aus 1 = Tara 2 = Nullstellen
  - 3 = Drucken
- 99 Werkseinstellungen für Parameter wiederherstellen 0 = gewählte Einstellungen sind aktiv
  - 1 = US-Werkseinstellungen wiederherstellen
  - 2 = europäische Werkseinstellungen wiederherstellen
     [SUrE] wird angezeigt.
  - Reset mit Taste 1 oder 2 bestätigen.

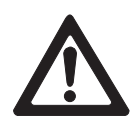

### 5.3 Setup-Mode aktivieren/verlassen

### ACHTUNG

Wenn das Wägeterminal ID3sTx im eichpflichtigen Verkehr eingesetzt ist, wird beim Öffnen des Gehäuses zum Einstieg in den Setup-Mode die Eichplombierung zerstört.

→ Nach Beendigung des Setup-Modes das Wägesystem wieder eichen bzw. plombieren lassen.

### ACHTUNG

Wenn im Setup-Mode die Spannungsversorgung nachlässt oder unterbrochen wird, kann dies zu Kalibrierungsfehlern oder zu Datenverlust führen. Im Setup-Mode wird viel Energie benötigt. Dies wirkt sich negativ auf die Betriebszeit der Batterie aus.

- → Batteriesymbol kontrollieren. Wenn das Batteriesymbol leuchtet, darf nicht in den Setup-Mode gewechselt werden.
- → Ersatzbatterie einsetzen und Batterie laden.

### Hinweis

Zum Einstieg in den Setup-Mode braucht das Wägeterminal ID3sTx nicht ausgeschaltet zu werden.

### 5.3.1 Gehäuse öffnen

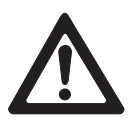

### ACHTUNG

Die Clipverschlüsse des Gehäusedeckels sind scharfkantig.

- → Den Gehäusedeckel nicht im Bereich der (vier) Clipverschlüsse anfassen, um Schnittverletzungen an den Fingern zu vermeiden.
- 1. Schraubendreher in die Löcher vorn am Gehäusedeckel schieben, bis ein deutliches Knacken zu hören ist und die vorderen Clipverschlüsse sich lösen lassen.
- 2. Deckel vorn anheben und gegendrücken. Die hinteren Clips lösen sich mit einem deutlichen Geräusch.
- 3. Deckel abheben und vorsichtig nach vorne ablegen. Die im Deckel montierte Hauptplatine ist jetzt zugänglich.

### 5.3.2 Jumper setzen

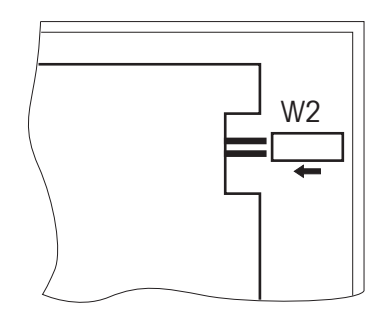

→ Jumper W2 vorne rechts auf der Hauptplatine in IN-Stellung bringen. Das Display zeigt [--].

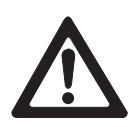

### 5.3.3 Setup-Mode beenden

#### ACHTUNG

Gefahr von Datenverlust.

- → Schalten Sie das Wägeterminal ID3sTx nicht aus, solange es sich im Setup-Mode befindet. Sonst gehen alle Einstellungen und Änderungen verloren.
- 1. Jumper W2 entfernen, um die Einstellungen zu speichern und zum Normalbetrieb zurückzukehren.
- 2. Gehäusedeckel des Wägeterminals wieder aufsetzen und andrücken, bis alle Clipverschlüsse hörbar einrasten. Dabei darauf achten, dass keine Kabel eingeklemmt werden.

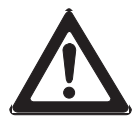

#### ACHTUNG

Eichvorschriften beachten.

→ Wenn Sie das Wägeterminal ID3sTx im eichpflichtigen Verkehr einsetzen, stellen Sie vor Beenden des Setup sicher, dass nur eichtechnisch zugelassene Einstellungen ausgewählt sind, siehe Übersicht in Abschnitt 5.2.

### 5.4 Bedienung im Setup-Mode

Der Setup-Mode beim Wägeterminal ID3sTx ist unterteilt in Gruppen von Einstell-Parametern.

- Wenn eine Gruppe aufgerufen wird, werden die Parameter dieser Gruppe automatisch nacheinander aufgerufen (Ausnahme: Gruppe 30/50).
- Einzelne Parameter können auch direkt aufgerufen werden.

#### Gruppe aufrufen

- 1. Über die Zehnertastatur die Nummer der Gruppe eingeben, z. B. "10". Es erscheint der 1. Parameter der Gruppe, z. B. "11".
- 2. Einstellung über die Zehnertastatur eingeben.
- 3. Mit Taste ENTER bestätigen. Es erscheint der nächste Parameter der Gruppe.

#### Parameter direkt aufrufen

- 1. Über die Zehnertastatur die Nummer des Parameters eingeben, z. B. "11". Es erscheint der Parameter "11".
- 2. Einstellung über die Zehnertastatur eingeben.
- 3. Mit Taste ENTER bestätigen.

#### Einstellung ändern

- 1. Über die Zehnertastatur gewünschte Einstellung eingeben.
- 2. Dezimalkomma mit Taste 0 verschieben.

### Umschalten zwischen vorgegebenen Einstellungen

→ Taste 0 drücken.

### Löschen bei Fehleingabe

→ Taste CLEAR drücken.

### Zurück zum letzten Schritt

→ Taste ZERO drücken.

### Einstellung übernehmen

→ Taste ENTER drücken.

### 5.5 Einstellungen im Setup-Mode

### 5.5.1 Parametergruppen – Übersicht

- **00** Kalibrieren (siehe 5.5.2)
- **10** Nullstellen und Filter (siehe 5.5.3)
- **20** Tara und Timer (siehe 5.5.4)
- **30** Serielle Schnittstelle COMM 1 (siehe 5.5.5)
- **50** Serielle Schnittstelle COMM 2 (siehe 5.5.5)
- 70 Länderspezifische Einstellungen (siehe 5.5.6)
- **80** Sollwerte (siehe 5.5.7)
- **90** Verschiedene (siehe 5.5.8)

### Hinweise

- Eichtechnisch zugelassene Einstellungen sind mit \* gekennzeichnet.
- Wenn bei einem Parameter keine Einstellung mit \* gekennzeichnet ist, spielt dieser Parameter für die Eichfähigkeit keine Rolle.
- Werkseinstellungen sind fett gedruckt.

### 5.5.2 Parametergruppe 00 "Kalibrieren"

Die Parameter 01 bis 05 werden nacheinander aufgerufen. Parameter 04 kann auch direkt aufgerufen werden.

### 01 Kalibriereinheit

- 0 = lb
- 1 = kg
- 2 = g
- 3 = 1

### 02 Linearitätskompensation

- 0 = aus
- 1 = ein

#### 04 Höchstlast

Gespeicherter Wert erscheint. Zulässige Werte: 1 ... 100000

#### 05 Ablesegenauigkeit

Gespeicherter Wert erscheint. Ziffernschritt und Position des Dezimalpunkts eingeben.

- **Beispiel** Bei einer Wägebrücke mit Höchstlast 30 kg und Auflösung 3000 d ergibt sich eine Ablesegenauigkeit von 0,01 kg.
  - → Wert 0,01 eingeben und mit der Taste ENTER bestätigen.

### 08 Kalibrieren

#### Hinweis

Bevor mit einer Wägebrücke am Wägeterminal ID3sTx gearbeitet wird, muss die Wägebrücke kalibriert werden. Sonst treten Fehler auf, wenn die im EA-ROM gespeicherten Kalibrierdaten nicht mit denen der angeschlossenen Wägebrücke übereinstimmen.

- 0 = Kalibrieren beenden
- 1 = Kalibrieren starten (Kalibrierablauf siehe Abschnitt 5.6)

#### 09 Update-Rate

Dieser Parameter ist nur nach dem Kalibrieren anwählbar.

- 0 = 16 Messwerte/s
- 1 = 14 Messwerte/s
- 2 = 12 Messwerte/s
- 3 = 10 Messwerte/s
- 4 = 9 Messwerte/s
- 5 = 8 Messwerte/s
- 6 = 7 Messwerte/s

### 5.5.3 Parametergruppe 10 "Nullstellen und Filter"

Die Parameter 11 bis 19 werden nacheinander aufgerufen. Alle Parameter dieser Gruppe können direkt aufgerufen werden.

### 11 Absoluten Nullpunkt setzen

Bei unbelasteter Wägebrücke das angezeigte Bruttogewicht als absoluten Nullpunkt im Permanentspeicher speichern:

- 0 = weiter zu Parameter 12
- 1 = speichern

#### Hinweis

Wenn der absolute Nullpunkt geändert wurde, muss die Waage neu kalibriert werden.

### 12 Span setzen

Mit dieser Funktion kann die Waage in dem Bereich abgeglichen werden, in dem vorzugsweise gearbeitet wird.

0 = weiter zu Parameter 13

#### Voraussetzung

Das bevorzugte Gewicht liegt auf der Wägebrücke, wenn in den Setup-Mode gewechselt wird.

### Ablauf

- 1. Taste 1 drücken.
- Korrekten Gewichtswert eingeben. Der eingegebene Wert muss ein Vielfaches des eingestellten Ziffernschritts (1 d, 2 d, 5 d) sein.
- Beispiel Die Anzeige zeigt 9,998 kg, der korrekte Wert ist aber 10,000 kg.
  - → Wert 10,000 eingeben und mit der Taste ENTER bestätigen.

#### 13 Automatisches Nullstellen

- 0 = aus
- \*1 = im Bereich  $\leq \pm 0,5$  d (nur Bruttomode)
- 2 = im Bereich  $\leq \pm 1$  d (nur Bruttomode)
- $3 = \text{im Bereich} \le \pm 3 \text{ d} \text{ (nur Bruttomode)}$
- 4 = im Bereich  $\leq \pm 0.5$  d (Brutto- und Nettomode)
- 5 = im Bereich  $\leq \pm 1$  d (Brutto- und Nettomode)
- 6 = im Bereich  $\leq \pm 3$  d (Brutto- und Nettomode)

### **Beispiel** Ziffernschritt d = 2 g

Werkseinstellung beim automatischen Nullstellen: im Bereich  $\pm 1$  g

### 14 Automatisches Nullstellen beim Einschalten

- 0 = aus (Restart aktiviert)
- $1 = \pm 2$  % der Kapazität
- $\mathbf{2} = \pm \mathbf{10} \ \mathbf{\%}$  der Kapazität

### 15 Automatisches Nullstellen per Tastendruck

0 = aus

 $*1 = \pm 2$  % der Kapazität

 $2 = \pm 20$  % der Kapazität

### 16 Stillstandskontrolle

Bei aktivierter Stillstandskontrolle wird keine Gewichtseinheit angezeigt, solange die Waage in Bewegung ist. Nullstellen, tarieren und drucken sind dann nur bei Stillstand möglich.

- 0 = aus
- $*1 = \ge 0,5 \text{ d}$
- $*2 = \pm 1,0 d$
- 3 = >2,0 d
- 4 = >3,0 d

### 17 Vibrationsadapter (Filtereinstellungen)

0 = 0,25 s 1 = 0,35 s 2 = 0,60 s 3 = 0,75 s **4 = 1,2 s** 5 = 1,6 s 6 = 2,0 s 7 = 2,4 s

### 18 Überlast-/Unterlastanzeige

Gewichtswert, bei dessen Überschreiten das Überlastsymbol [1, 2, 2, -1] angezeigt wird.

Der Überlastwert bestimmt auch den Wert, bei dem das Unterlastsymbol [<sup>1</sup>-----<sup>1</sup>] angezeigt wird: Unterlastwert = Höchstlast – Überlastwert \*Eichtechnisch zugelassener maximaler Überlastwert: Höchstlast + 9 e

### 19 Geo-Wert

Korrekturfaktor zur Anpassung der Waage an den Aufstellort. Den für Ihr Land zutreffenden Wert finden Sie in der Tabelle im Anhang.

01 ... 26

Werkseinstellung: 19

### 5.5.4 Parametergruppe 20 "Tara und Timer"

Die Parameter 21 bis 28 werden nacheinander aufgerufen. Alle Parameter dieser Gruppe können direkt aufgerufen werden.

- 21 Tara
  - 0 = aus
  - 1 = per Tastendruck
  - **2** = per Tastendruck und Taravorgabe

### 22 Tarierfunktion schützen

Wenn die Tarierfunktion geschützt ist, gelten folgende Einschränkungen:

- Tara löschen und Taravorgabe nur bei Bruttonull möglich,
- Mehrfachtara nicht möglich,
- Stillstandskontrolle nicht erkennbar.

### 0 = Tarierfunktion nicht geschützt

1 = Tarierfunktion geschützt

### 24 Tara-Autoclear

- 0 = aus
- 1 = Tara wird automatisch gelöscht bei Brutto-Null

### 25 Waagen-Identifikation

Zulässige Werte: 01 ... 99

### Hinweis

Im Verbund bekommt jedes Terminal eine eigene 2-stellige Waagen-Identifikation. Diese darf nur einmal verwendet werden, anders als die 6-stellige ID-Nummer, die im Kenndatenspeicher gespeichert werden kann.

### 26 Format des Datums

- 0 = MM:DD:YY
- 1 = DD:MM:YY
- 2 = YY:MM:DD

### 27 Sleep-Mode

Der Batteriesparmodus schaltet sich ein, wenn während der eingestellten Zeit keine Aktionen an der Waage vorgenommen wurden.

### 0 = Sleep-Mode aus

1 ... 99 = Abschaltzeit in Minuten

### 5.5.5 Parametergruppe 30 "Serielle Schnittstelle COMM 1" Parametergruppe 50 "Serielle Schnittstelle COMM 2"

Nicht alle Parameter erscheinen in allen Betriebsarten. Alle Parameter dieser Gruppe können direkt aufgerufen werden.

### **31, 51 Betriebsarten Output**

- 0 = keine serielle Schnittstelle
- 1 = METTLER TOLEDO Continuous-Mode
- 2 = Demand-Mode
- $3 = \langle ENQ \rangle$  Continuous-Mode
- 4 = METTLER TOLEDO Short-Continuous-Mode
- 5 = Host-Mode (nur bei COMM 1, Parameter 31)
- 6 = SICS Level O-Mode (nur bei COMM 1, Parameter 31)

### 32, 52 Betriebsart ASCII Remote Input

In dieser Betriebsart ist es möglich, dass die eine Schnittstelle Befehle empfängt und ausführt, während die andere Schnittstelle einen Druckbefehl empfängt. Diese Betriebsart muss eingeschaltet sein im <ENQ> Continuous-Mode und für Z-, T-, P- und C-Inputs.

- 0 = aus
- 1 = ein

### 33, 53 Baudrate

- 300 1200 2400 4800
- 9600

### 34, 54 Paritätsbit

- 0 = 0
- 1 = ungerade
- 2 = gerade
- 3 = 1
- 4 = kein Paritätsbit

### 35, 55 Anzahl der Datenbits

- 0 = 7 Bits
- 1 = 8 Bits

### 36, 56 Checksum

- 0 = kein Kontrollbyte
- 1 = Kontrollbyte wird übertragen

#### 37, 57 Nettogewicht mit positivem Vorzeichen drucken

Diese Parameter erscheinen nur, wenn die Betriebsart Demand-Mode eingestellt ist.

Mit dieser Funktion kann das Nettogewicht auch dann mit positivem Vorzeichen ausgedruckt werden, wenn Tara > Brutto.

### \*0 = Nettogewicht normal drucken

- 1 = Nettogewicht normal anzeigen, aber mit positivem Vorzeichen drucken
- 2 = Nettogewicht mit positivem Vorzeichen anzeigen und drucken

### 38, 58 STX

Diese Parameter erscheinen nur, wenn die Betriebsart Demand-Mode eingestellt ist.

### 0 = kein STX übertragen

1 = STX als erstes Byte der zu druckenden Daten übertragen

### 39, 59 Zeilenformat beim Drucken

Diese Parameter erscheinen nur, wenn die Betriebsart Demand-Mode eingestellt ist.

- 0 = eine Zeile
- 1 = mehrere Zeilen

### 41, 61 Datenfelder beim Drucken

Diese Parameter erscheinen nur, wenn die Betriebsart Demand-Mode eingestellt ist.

In der Anzeige erscheint [uvwxyz], die Buchstaben stehen für die 6 möglichen Datenfelder beim Drucken.

0 = Feld aus

- 1 = angezeigtes Gewicht
- 2 = Bruttogewicht
- 3 = Tariergewicht
- 4 = Nettogewicht
- 5 = Waagenidenifikationsnummer
- 6 = Leerzeile
- 7 = Datum/Uhrzeit

8 = Kenndatenspeicher

Werkseinstellung: **523400** = Ausdruck von Waagenidentifikationsnummer, Brutto, Tara, Netto.

### 42, 62 Höhere Auflösung drucken

Diese Parameter erscheinen nur, wenn die Betriebsart Demand-Mode eingestellt ist.

0 = normale Auflösung drucken

1 = höhere Auflösung drucken

### 43, 63 Gewichtseinheit drucken

Diese Parameter erscheinen nur, wenn die Betriebsart Demand-Mode eingestellt ist.

Nur möglich, wenn die Waage in kg oder Ib kalibriert wurde.

- 0 = Gewichtseinheit nicht drucken
- \*1 = Gewichtseinheit kg/lb drucken

### 44, 64 Uhrzeit drucken

Diese Parameter erscheinen nur, wenn die Betriebsart Demand-Mode eingestellt ist.

0 = 24-Stunden-Format

1 = 12-Stunden-Format (AM/PM)

### 45 Verbindungsart, nur COMM 1

Dieser Parameter erscheint nur, wenn die Betriebsart Host-Mode eingestellt ist. Wenn mehrere Wägeterminals in derselben Anwendung verwendet werden, können diese entweder einzeln direkt vom steuernden Rechner angesprochen werden oder in Reihe nacheinander.

0 = jedes ID3sTx direkt ansprechen

1 = alle ID3sTx in Reihe ansprechen

### 5.5.6 Parametergruppe 70 "Länderspezifische Einstellungen"

Die Parameter 71 bis 79 werden nacheinander aufgerufen. Alle Parameter dieser Gruppe können direkt aufgerufen werden.

#### 71 Einheitenumschaltung

#### Voraussetzungen

- Die Waage muss in kg oder Ib kalibriert sein.
- Zum Aktivieren der Funktion muss die Wägebrücke entlastet sein.
  - \*0 = Unit-Taste nicht aktiv

### \*1 = Unit-Taste schaltet um zwischen kg und lb

- 2 = Unit-Taste schaltet um zwischen kalibrierter und freier Einheit
- **Beispiel** Umschalten zwischen kg und g ist möglich, wenn die Einheit g als freie Einheit konfiguriert ist.

Folgende Einstellungen sind dazu notwendig:

- Parameter 71 = 2 freie Einheit aktiviert
- Parameter 72 = 0 Kalbriereinheit kg
  - Parameter 92 = 0,001
     Dezimalposition im Umrechnungsfaktor kg -> g (1 / 0,001 = 1000)
- Parameter 93 = 0,001 Umrechnungsfaktor kg -> g
  - (1/0,001 = 1000)
- Parameter 94 = xxx Stellenanzahl für die freie Einheit

### 72 Gewichtseinheit beim Einschalten

| Voreinstellungen                                                                                               | Wahlmöglichkeiten                  |
|----------------------------------------------------------------------------------------------------|------------------------------------|
| <ul> <li>Kalibriereinheit kg (Parameter 01 = 1)<br/>oder lb (Parameter 01 = 0)</li> </ul>                      | <b>0 = kg</b><br>1 = lb            |
| <ul> <li>Umschaltung kg/lb (Parameter 71 = 1) oder<br/>keine Umschaltung (Parameter 71 = 0)</li> </ul>         |                                    |
| <ul> <li>Kalibriereinheit kg (Parameter 01 = 1)</li> <li>Umschaltung kg/frei (Parameter 71 = 2)</li> </ul>     | <b>0 = kg</b><br>1 = freie Einheit |
| <ul> <li>Kalibriereinheit Ib (Parameter 01 = 0) und</li> <li>Umschaltung Ib/frei (Parameter 71 = 2)</li> </ul> | <b>0 = freie Einheit</b><br>1 = Ib |

### 73 Gewichtswert in Klammern ausdrucken

Dieser Parameter erscheint nur, wenn die Betriebsart Demand-Mode eingestellt ist.

0 = normal drucken

1 = Wert in Klammern drucken

### 74 Tara-Symbol

Dieser Parameter erscheint nur, wenn die Betriebsart Demand-Mode eingestellt ist.

- 0 = T drucken
- \*1 = PT drucken

### 75 Dezimalkomma/Dezimalpunkt

- 0 = Dezimalpunkt anzeigen und drucken
- 1 = Dezimalkomma anzeigen und drucken

### 76 Null (Z) anzeigen

- 0 = Z aus
- \*1 = Z bei  $\pm 0,25$  d des Brutto-Nullwertes anzeigen
- 2 = Z bei Brutto- oder Netto-Null anzeigen

### 77 Tara-Autoclear nach dem Drucken

- 0 = aus
- 1 = ein

### 78 Druckauslösung

- **0** = drucken bei jedem Tastendruck
- 1 = drucken nur einmal pro Wägung möglich (bei Stillstand der Waage)
- 2 = automatisch drucken (bei Stillstand der Waage)

### 79 Auslenkung für automatische Druckauslösung

### 0 = kein Auslenkwert festgelegt

- 1 = 10 d
- 2 = 100 d
- 3 = 500 d
- (d = Ziffernschritt im Display)

### 5.5.7 Parametergruppe 80 "Sollwerte"

Wenn der Sollwert-Mode in Parameter 81 eingeschaltet ist, können alle Parameter dieser Gruppe auch direkt aufgerufen werden.

### 81 Sollwert-Mode

- 0 = aus
- 1 = 4 Sollwerte mit Nachstromkorrektur für 4 verschiedene Abfüllvorgänge
- 2 = 2 Sollwerte mit Grobstrom-/Feinstromumschaltung und Nachstromkorrektur für 2 verschiedene Abfüllvorgänge

### 82 Toleranz 1

| Bei 4 Sollwerten                    | Bei 2 Sollwerten   |
|-------------------------------------|--------------------|
| (Parameter 81 = 1)                  | (Parameter 81 = 2) |
| 0 = Nulltoleranz auf Taste 5        | 0 = Nulltoleranz   |
| 1 = Sollwerttoleranz für Sollwert 1 | 1 = Sollwert 1     |

### 83 Toleranz 2

| Bei 4 Sollwerten                    | Bei 2 Sollwerten   |
|-------------------------------------|--------------------|
| (Parameter 81 = 1)                  | (Parameter 81 = 2) |
| 0 = Nulltoleranz auf Taste 6        | 0 = Nulltoleranz   |
| 1 = Sollwerttoleranz für Sollwert 2 | 1 = Sollwert 2     |

### 84 Sollwert-Statusbit

- 0 = Statusbit schaltet bei einem positiven Gewichtssignal von 0 auf 1
- 1 = Statusbit schaltet von 0 auf 1, wenn Absolutgewicht > Sollwert

#### 5.5.8 Parametergruppe 90 "Verschiedene"

Die Parameter 91 bis 99 werden nacheinander aufgerufen. Parameter 91 kann auch direkt aufgerufen werden.

### 91 Hohe Auflösung

- \*0 = normale Auflösung
- 1 = hohe Auflösung

### 92 Freie Einheit, Dezimalposition im Umrechnungsfaktor

In der Anzeige erscheint: [0,0001]. Der angezeigte Wert bestimmt die Dezimalposition im Kehrwert des Umrechnungsfaktors. Wert mit Zifferntaste 0 ändern und mit Taste ENTER bestätigen.

Beispiel Kalibrierte Einheit kg, freie Einheit g Umrechnungsfaktor kg -> g: 1000

→ Wert auf 0,001 ändern und mit Taste ENTER bestätigen.

### 93 Freie Einheit, Umrechnungsfaktor

In der Anzeige erscheint: [XXXXXX]. Kehrwert des Umrechnungsfaktors zwischen Gewichtseinheit und freier Einheit eingeben. O = keine freie Einheit

### **Beispiel** Kalibrierte Einheit kg, freie Einheit g Umrechnungsfaktor kg -> g: 1000

→ Wert 0,001 eingeben und mit Taste ENTER bestätigen.

### 94 Freie Einheit, Dezimalposition in der Anzeige

Die angezeigten Gewichtswerte werden je nach gewählter Dezimalkommaposition gerundet. In der Anzeige erscheint: [0,0001].

Möglich sind:

- 0,0001
- 0,001
- 0,01
- 0,1
- 1

### 95 Input Board Funktion aktivieren

Wenn diese Funktion aktiviert ist, sind die Parameter 50-64 nicht verfügbar, Parameter 96 ist automatisch deaktiviert.

### 0 = Input Board Funktion nicht aktiv

1 =Input Board Funktion aktiv

### 96 Externe Steuerung des Wägeterminals

Mit diesem Parameter kann eine Grundfunktion des Wägeterminals extern bedient werden, z. B. mit einem Fußschalter. Dazu wird die Option 0917-0272 benötigt.

Wenn diese Funktion aktiviert ist, sind die Parameter 50 - 64 nicht verfügbar, Parameter 95 ist automatisch deaktiviert.

### 0 = Externe Steuerung nicht aktiv

- 1 = Tarieren
- 2 =Nullstellen
- 3 = Drucken

# 99 Werkseinstellungen f ür Parameter wiederherstellen0 = gew ählte Einstellungen sind aktiv

- 1 = US-Werkseinstellungen wiederherstellen
- 2 = europäische Werkseinstellungen wiederherstellen

### Ablauf

- 1. Taste 1 oder Taste 2 drücken, in der Anzeige erscheint [SUrE].
- 2. Nochmals Taste 1 bzw. Taste 2 drücken. Während die Werkseinstellungen wiederhergestellt werden, erscheint [Ld Epr].

### 5.6 Kalibrieren

→ Im Setup-Mode Parameter 08 aufrufen und 1 wählen. Das Kalibrieren ist gestartet.

### 5.6.1 Nullpunkt bestimmen

- 1. [E SCL] erscheint in der Anzeige: Wägebrücke entlasten.
- 2. Beliebige Taste drücken, um den Nullpunkt zu kalibrieren.

Die Anzeige zählt von [16 CAL] abwärts bis [01 CAL]. Der alte Nullwert wird überschrieben.

### 5.6.2 Kalibrieren ohne Linearitätskompensation

- 1. [Add Ld] erscheint in der Anzeige: Höchstlast auflegen.
- 2. Gewichtswert numerisch eingeben und mit Taste ENTER bestätigen.

Beim Kalibrieren der Höchstlast zählt die Anzeige von [16 CAL] abwärts bis [01 CAL]. Danach erscheint [CAL d]. Damit ist die Kalibrierung beendet, die Anzeige wechselt zu [--].

### 5.6.3 Kalibrieren mit Linearitätskompensation

- 1. [Add FL] erscheint in der Anzeige: Höchstlast auflegen.
- 2. Gewichtswert numerisch eingeben und mit Taste ENTER bestätigen.

Beim Kalibrieren der Höchstlast zählt die Anzeige von [16 CAL] abwärts bis [01 CAL]. Danach erscheint [CAL d].

- 3. [Add LQ] erscheint in der Anzeige: Halblast auflegen.
- 4. Gewichtswert numerisch eingeben und mit Taste ENTER bestätigen.

Beim Kalibrieren der Halblast zählt die Anzeige von [16 CAL] abwärts bis [01 CAL]. Danach erscheint [CAL d]. Damit ist die Kalibrierung beendet, die Anzeige wechselt zu [--].

### 5.7 Beschilderung am Wägeterminal und Plombierung

Zur Identifikation des Wägesystems müssen folgende Schilder am Wägeterminal ID3sTx angebracht werden:

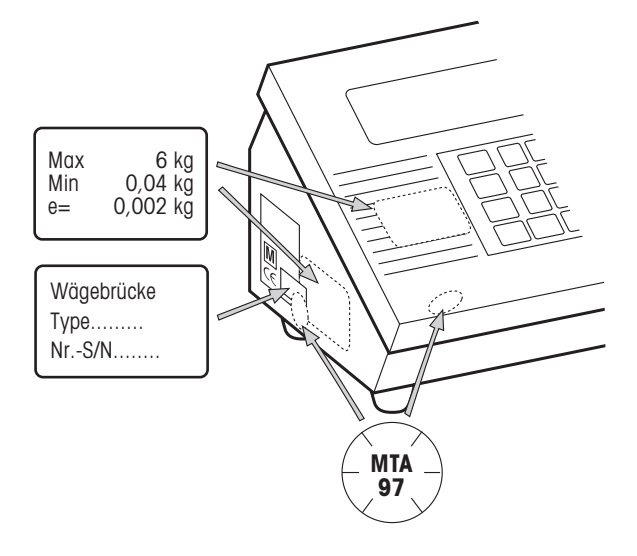

### Messdatenschild der angeschlossenen Wägebrücke

- auf der Frontseite
- neben dem Typenschild

### Typenschild der angeschlossenen Wägebrücke

• über Typenschild ID3sTx und Messdatenschild der Wägebrücke

### Plombierung mit Schiebemarke (nur bei Einsatz im eichpflichtigen Verkehr)

- über einem der vorderen Clipverschlüsse
- über Typenschild und Messdatenschild der angeschlossenen Wägebrücke

### 5.8 Wägebrücken-Messdaten bestimmen

Die Wägebrücken-Messdaten müssen nur dann bestimmt werden, wenn

- Sonderwägebrücken aus METTLER TOLEDO Systemmodulen ans Wägeterminal ID3sTx angeschlossen werden,
- Wägebrücken von Fremdherstellern verwendet werden.

### 5.8.1 Erforderliche Traglast der Wägezelle bestimmen

Die erforderliche Traglast pro Wägezelle E<sub>min</sub> berechnet sich nach folgender Formel:

$$E_{\min} = \frac{Max + E_0 + \frac{Max \times E_N}{100}}{N}$$

Max Wägebereich in kg

- N Anzahl der Wägezellen
- E<sub>0</sub> Eigenlast von Lastträger, Behälter usw. in kg
- $E_N$  Nullstellbereich (4 %) + Nullsetzbereich (20 %) = 24 %
- Emin Erforderliche Traglast pro Lastecke
- **Beispiel** Auswahl der einzusetzenden Ringlastzellen für eine Behälterwaage mit folgenden Anforderungen:
  - Max 6000 kg Wägebereich
  - N 4 Lastecken
  - E<sub>0</sub> 1500 kg Eigenlast
  - E<sub>N</sub> 24 % Nullstell- und Nullsetzbereich

$$E_{\min} = \frac{6000 \text{kg} + 1500 \text{kg} + \frac{6000 \text{kg} \times 24\%}{100}}{4} = 2235 \text{kg}$$

Die erforderliche Traglast von 2235 kg wird mit Lastecken mit der Ringlastzelle RLC 3,5 t erreicht.

### 5.8.2 Empfindlichkeit pro Eichwert bestimmen

Im eichpflichtigen Verkehr benötigt das Wägeterminal ID3sTx eine Mindestempfindlichkeit pro Eichwert U<sub>min</sub>/e von 0,32  $\mu$ V/e.

U<sub>min</sub>/e berechnet sich nach folgender Formel:

 $\frac{\mathrm{U}_{\min}}{\mathrm{e}} = \frac{\mathrm{U}_{\mathrm{e}} \times \mathrm{S} \times \mathrm{Max} \times 1000}{\mathrm{n} \times \mathrm{E} \times \mathrm{N}}$ 

- U<sub>e</sub> Speisung des Terminals
- S Ausgangssignal der Messzelle in mV/V
- n Auflösung in e
- Max Wägebereich in kg
- E Traglast der ausgewählten Zelle in kg
- N Anzahl der Lastecken
- $U_{min}$  Mindestspannung pro Eichwert in  $\mu V$
- **Beispiel** Berechnung von U<sub>min</sub>/e für oben ausgewählte Lastecken:

Max 6000 kg Wägebereich

- N 4 Lastecken
- U<sub>e</sub> 1,6 V DC
- S 2 mV/V
- n 3000 e
- E 3500 kg Traglast der Zelle

$$\frac{U_{\min}}{e} = \frac{1,6V \times 2mV/V \times 6000 \text{ kg} \times 1000}{3000e \times 3500 \text{ kg} \times 4} = \frac{0,457\mu\text{V}}{e} > \frac{0,32\mu\text{V}}{e}$$

Die berechnete Mindestspannung pro Eichwert liegt deutlich über dem geforderten Wert. Damit kann diese Wägeeinrichtung zusammen mit dem ID3sTx im eichpflichtigen Verkehr eingesetzt werden.

### 5.8.3 Einfache Bestimmung von nichteichfähigen Konfigurationen

Mit Hilfe des Konfigurationsdiagramms können Sie ohne großen Rechenaufwand die Konfigurationsmöglichkeiten des ID3sTx in Abhängigkeit von Auflösung, Update-Rate und Auslastung der Wägezelle(n) bestimmen. Zulässige Auflösungen: 1000 ... 25000 Punkte

### Beispiel Bestimmung für eine Tankwaage mit 6000 kg Traglast

| 4 Ringlastzellen mit je 3,5 t Einzeltraglast     |
|--------------------------------------------------|
| 4 x 3,5 t = 15 t                                 |
| 3000 kg                                          |
| 3000 kg / 15000 kg = 20 %                        |
| 200 g                                            |
| 3000 kg / 0,2 kg = 15000 Punkte, nicht eichfähig |
|                                                  |

### Auslastung (%) bei 2mV/V Lastzellen

Messwerte/s

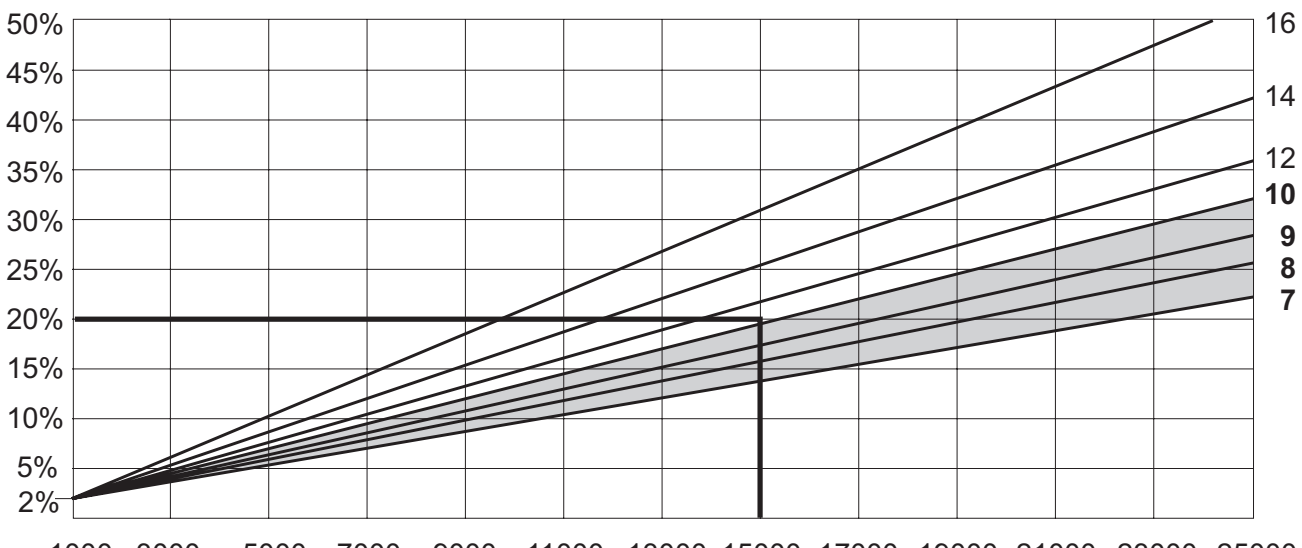

1000 3000 5000 7000 9000 11000 13000 15000 17000 19000 21000 23000 25000 Nichteichfähige Auflösung (Anzahl Punkte)

Alle Messwertraten unterhalb des Schnittpunktes von Auslastung (20 %) und Auflösung (15000 Punkte) sind zulässig.

In unserem Beispiel können somit Update-Raten von 7, 8, 9 oder 10 Messwerten/s im Setup-Mode konfiguriert werden.

### 6 Betrieb der Datenschnittstellen

Die beiden optionalen Datenschnittstellen können unabhängig voneinander in einer der folgenden Betriebsarten eingesetzt werden. Die dazu notwendigen Einstellungen auf Terminalseite werden im Setup-Mode vorgenommen.

### 6.1 Betriebsarten METTLER TOLEDO (Short-)Continuous-Mode

Diese Betriebsarten eignen sich zur kontinuierlichen Datenübertragung in Echtzeit an METTLER TOLEDO Geräte, z.B. an eine Zweitanzeige, an den Setpoint Controller oder an Analog Output Module.

Daten werden auch dann übertragen, wenn die Waage in Bewegung ist und wenn das Bruttogewicht = 0 ist.

#### **Continuous-Mode**

Netto- und Tarawerte werden laufend übertragen.

### Short-Continuous-Mode

Nur Nettowerte werden laufend übertragen.

### Ausgabeformat

Gewichtswerte werden immer in folgendem Format übertragen:

|  | STX | SB1 | SB2 | SB3 | DF1 | DF2 | CR | СНК |
|--|-----|-----|-----|-----|-----|-----|----|-----|
|--|-----|-----|-----|-----|-----|-----|----|-----|

#### Legende

STX hex 02, ASCII-Zeichen für "start of text"

wird von einigen Druckern benötigt, kann im Setup ausgeschaltet werden.

- SB... Statusbytes
- DF1 Datenfeld mit 6 Ziffern für den Gewichtswert, ohne Komma und Einheit übertragen
- DF2 Datenfeld mit 6 Ziffern für das Taragewicht, wird im Short-Continuous-Mode nicht übertragen
- CR Carriage Return (hex OD)
- CHK Checksum (2er-Komplement der Binärsumme der 7 unteren Bits aller vorher gesendeten Zeichen, inkl. STX und CR).

| З            | Frei(<br>Einhe | -       | -                | ~                    | -                        | ng=1       |         | kung          |         |
|--------------|----------------|---------|------------------|----------------------|--------------------------|------------|---------|---------------|---------|
| byte         | t              | 0       | -                | -                    | cken=                    | llösu      | ner 1   | emer          |         |
| status       | D              | -       | 0                | 0                    | Druc                     | ne Au      | imn     | he B(         |         |
| 0)           | କ ହୁ           | 0       | 0                | 0                    |                          | Hot        |         | sie           |         |
| Statusbyte 2 |                | Netto=1 | Negativer Wert=1 | Überlast=1, Normal=0 | Bewegung=1, Stillstand=0 | lb=0, kg=1 | immer 1 | Einschalten=1 |         |
|              | XXXXX          | ~       | ٢                | 1                    |                          |            |         |               |         |
|              | XXXX.          | 0       | -                | ٦                    |                          |            |         |               |         |
| yte 1        | XXX.           | +       | 0                | 1                    | 0 X5=1                   | 1 X5=1     | r 1     | r 0           | sbit    |
| Statusb      | XX.            | 0       | 0                | 1                    | =1 X2=                   | =0 X2=     | imme    | imme          | Parität |
|              | ×              | -       | -                | 0                    | ×                        | ×          |         |               |         |
|              | -              | 0       | -                | 0                    |                          |            |         |               |         |
|              | ×0             | -       | 0                | 0                    |                          |            |         |               |         |
|              | X<br>100       | 0       | 0                | 0                    |                          |            |         |               |         |
|              | ω⊢×            | 0       | ٢                | 0                    | 0                        | 0          | 0       | 0             |         |
|              | Bit            | 0       | ~                | 2                    | ю                        | 4          | 5       | 9             | 7       |
|              | Hex            | ~       | 2                | 4                    | 8                        | 10         | 20      | 40            | 80      |

| Sollwer | t-Moc | de e  | in          |     |     |             |          |         |        |        |          |        |      |         |            |               |        |         |       |        |                  |       |      |       |      |              |      |     |     |     |         |          |   |
|---------|-------|-------|-------------|-----|-----|-------------|----------|---------|--------|--------|----------|--------|------|---------|------------|---------------|--------|---------|-------|--------|------------------|-------|------|-------|------|--------------|------|-----|-----|-----|---------|----------|---|
|         |       |       |             |     |     |             | Statu    | sbyte 1 |        |        |          |        |      | Sta     | tusbyte    | e 2           |        | ß       | atust | yte 3  |                  | z     | nme  | erisc | he \ | Wer          | te 0 | 6 - | pun | Lee | erste   | e        |   |
| Нех     | Bit   | ωΗΧ   | × 100       | ×6  | -   | ×           | X        | XX      | ×      | XXXX   | XX.      | X      |      |         |            |               |        | d<br>kg | D     | t      | Freie<br>Einheit | ω≥    | 0    |       | 5    |              | 4    | 2   | 9   | ~   | 0)<br>m | С.<br>С. | ~ |
| -       | 0     | 0     | 0           | -   | 0   | -           | 0        | -       |        | 0      |          | -      |      | 2       | letto=1    |               |        | 0       | +     | 0      | -                | 0     | 0    | ~     | 0    | -            | 0    | -   | 0   | -   | `<br>O  | -        |   |
| 2       | -     | -     | 0           | 0   | -   | -           | 0        | 0       |        | -      |          | -      | _    | negati  | ver We     | ert=1         |        | 0       | 0     | -      | -                | 0     | 0    | 0     | -    | <del>~</del> | 0    | 0   | -   | -   | 0       | 0        |   |
| 4       | 2     | 0     | 0           | 0   | 0   | 0           | -        | -       |        | ٢      |          | 7      | Übe  | erlast= | =1, Noi    | rmal=0        |        | 0       | 0     | -      | -                | 0     | 0    | 0     | 0    | 0            | 1    | 1   | 1   | 1 ( | 0       | 1        |   |
| 8       | 3     | 0     |             |     |     |             | SW1 Dc   | sieren= | Ö      |        |          |        | Bewe | gunge   | =1, Sti    | illstand      | 0=     |         | Pri   | nt=1   |                  | 0     | 0    | 0     | 0    | 0            | 0    | 0   | 0   | 0   | ,       | 1        |   |
| 10      | 4     | 0     |             |     |     |             | SW2 Do   | sieren= | Ö      |        |          |        |      | =qI     | o, kg=     | ~             |        | SW      | 4 Do  | sieren | 0=               | 0     |      |       |      | Щ.           | Ime  | r 1 |     |     |         | 0        |   |
| 20      | 5     | 0     |             |     |     |             | imn      | her 1   |        |        |          |        |      | ш.      | mer 1      |               |        |         | imm   | er 1   |                  | -     |      |       |      |              |      |     |     |     |         | 0        |   |
| 40      | 9     | 0     |             |     | SV  | V3 Do       | sieren c | der Gro | obstro | n1=0   |          |        | S    | N1 in   | Tolera     | 0= zu         |        | SW2     | in To | eranz  | 0=               | 0     |      |       |      | <u>ц</u>     | Ime  | ro  |     |     |         | 0        |   |
| 80      | 7     |       |             |     |     |             | Parit    | ätsbit  |        |        |          |        |      |         |            |               |        |         |       |        |                  |       |      |       |      |              |      |     |     |     |         |          |   |
|         |       |       |             |     |     | \           |          |         |        |        |          |        |      |         | <b>▲</b> ¬ |               |        |         |       |        |                  |       |      |       |      |              |      |     |     |     |         |          | 1 |
|         |       |       | /           |     |     | $\setminus$ |          |         |        |        |          |        |      |         |            |               |        |         |       | L      |                  |       |      |       | .    |              |      |     |     |     |         |          |   |
|         |       |       |             | 1   | -   |             |          |         |        |        |          |        | •    |         |            |               |        |         |       | ->     | L                |       |      | Chec  | sksu | E            |      |     |     |     |         |          |   |
|         |       |       |             | <~  | 2   |             | ° °      | • 4     | 5      | 9      | 7 8      | 6      | 10   | 11      | 12         | 13            | 14     | 15      | 16    | 17     | 18               |       |      |       |      |              |      |     |     |     |         |          |   |
|         |       |       | L           | ω⊢× | ∽¤≁ |             | о B o    | ഗമന     | ×      | ×      | ×        | ×      | ×    | ×       | ×          | ×             | ×      | ×       | ×     | υĸ     | SUM              |       |      |       |      |              |      |     |     |     |         |          |   |
|         | ö     |       | )<br>-<br>- | -   |     |             |          |         | MSI    |        |          |        | LSD  | ≥<br>=  | SD         |               |        | 2       | Ģ     | -      |                  |       |      |       |      |              |      |     |     |     |         |          |   |
|         | Sta   | 11 01 | lext —      | 1   |     |             |          |         |        |        |          |        |      | <br>    |            |               |        |         |       |        |                  | ige I | Kett | E     |      |              |      |     |     |     |         |          |   |
|         |       |       |             |     |     |             |          |         |        | angeze | eigtes G | 3ewich | t    | entf    | ällt im    | Ta<br>Short-( | Contin | -snon   | poM-  | (I)    |                  |       |      |       |      |              |      |     |     |     |         |          |   |

### Statusbyte-Tabelle

Bemerkung Dieses Bit ist gesetzt, wenn - Einschalteinheit kg - Einheitenumschaltung aus - Taravorgabe aktiv

Freie Einheit

### 6.2 Betriebsart Demand-Mode

Diese Betriebsart eignet sich zur Datenübertragung an einen Drucker.

Die Übertragung beginnt, sobald ein Druckbefehl empfangen wird, z. B. durch Drükken der Taste PRINT.

Daten werden im Demand-Mode nur dann übertragen, wenn die Waage in Ruhe ist und wenn das Bruttogewicht  $\neq$  0 ist.

Im Demand-Mode können Datensätze von **bis zu 6 Feldern** übertragen werden. Die Konfiguration des Datensatzes und des Ausdrucks geschieht im Setup-Mode.

### Ausgabeformat

Datensätze werden in folgenden Formaten übertragen:

einzeilig:

| STX | DF1 | UF1 | DF2 | UF2 |  | DF6 | UF6 | CR | CHK | LF |
|-----|-----|-----|-----|-----|--|-----|-----|----|-----|----|
|-----|-----|-----|-----|-----|--|-----|-----|----|-----|----|

mehrzeilig:

| STX | DF1 | UF1 | CR | CHK | LF |
|-----|-----|-----|----|-----|----|
| STX | DF2 | UF2 | CR | CHK | LF |
|     | •   |     |    |     |    |
|     | ·   |     |    |     |    |
|     | •   |     |    |     |    |
| STX | DF6 | UF6 | CR | СНК | LF |

Legende

STX hex 02, ASCII-Zeichen für "start of text"

wird von einigen Druckern benötigt, kann im Setup ausgeschaltet werden.

DF1 ... 6 Gewichtsfeld, Datenfeld mit 8 Zeichen für Gewichtswert, davon ist das erste Zeichen leer bei positiven Werten und – bei negativen Werten.
 Es folgen 7 Zeichen für das Gewicht, davon 1 für das Dezimalkomma.

Wenn der Wert ohne Dezimalkomma übertragen wird, wird noch eine Leerstelle vorangestellt.

Beim Breitdruck ist dem Datenfeld das ASCII-Zeichen SO (hex OE) vorangestellt und dem zugehörigen Einheitenfeld das ASCII-Zeichen SI (hex OF) nachgestellt.

Bei Drucken in Klammern ist ein gemessenes Gewicht im Gegensatz zu einem manuell eingegebenen Wert eingerahmt von: < >.

### UF1 ... 6 Einheitenfeld, das folgende Einheiten enthalten kann: Bruttogewicht: Ib, kg, g, t; Nettogewicht: IbN, kgN, gN, tN, Taragewicht: IbT/IbPT, kgT/kgPT, gT/gPT, tT/tPT. Kann im Setup ausgeschaltet werden.

- CR Carriage Return (hex OD)
- CHK Checksum (2er-Komplement der sieben unteren Bits der Binärsumme aller vorher gesendeten Daten, inkl. STX und CR)
- LF Line Feed (hex OA)

Weitere mögliche Datenfelder (DF):

Waagennummer:

Datenfeld mit 8 Zeichen, davon 5 Zeichen = SCALE, 1 Leerzeichen, 2 Zeichen für die Waagennummer

Datum und Uhrzeit:

Datenfeld mit 17 Zeichen, davon 8 Zeichen im gewählten Datumsformat,

1 Leerzeichen, 2 Zeichen für Stunde, 1 Zeichen für Doppelpunkt, 2 Zeichen für Minuten, 1 Leerzeichen, 2 Zeichen für AM/PM-Angabe

Kenndatenspeicher:

Datenfeld mit 14 Zeichen, davon 6 Leerzeichen, 1 Zeichen für #, 1 Leerzeichen, 6 Zeichen ID-Nummer aus dem Kenndatenspeicher

Leerfeld: Datenfeld mit 7 Leerzeichen

### 6.3 <ENQ> Continuous-Mode

Im <ENQ> Continuous-Mode kann ein Rechner Gewichtsdaten vom Wägeterminal abrufen.

Der ASCII-Befehl <ENQ> (= hex 05) löst die Übertragung eines Continuous-Mode-Datensatzes aus.

#### Ausgabeformat

Wie im Continuous-Mode.

### 6.4 ASCII Input-Mode

Im ASCII Input-Mode können einige Funktionen des Wägeterminals von einem Rechner aus bedient werden, wenn für die Datenausgabe der Demand- oder einer der Continuous-Modi eingestellt ist.

Die Schnittstellen erkennen folgende ASCII-Zeichen in Großbuchstaben:

- C = Taste CLEAR
- P = Taste PRINT
- T = Taste TARE
- Z = Taste ZERO

Die Begrenzung des Befehls mit CR (Carriage Return) und LF (Line Feed) ist nicht erforderlich.

#### **Hinweis**

Jeder Befehl benötigt ca. 2 Update-Intervalle des Terminals. Alle Befehle, die während der Abarbeitung eines anderen Befehls eingehen, werden ignoriert.

→ Zwischen zwei Befehlen zwei Update-Intervalle warten. (Update-Intervalle siehe Abschnitt 5.5.2).

### 6.5 Host-Mode (nur COMM1)

Im Host-Mode kann das Wägeterminal von einem Rechner aus gesteuert werden, sowohl zur Bedienung des Terminals als auch zur Datenübertragung.

**Stern-Konfiguration** Jedes an den Host angeschlossene Terminal wird über eine eigene Schnittstelle mit dem Host verbunden.

**Loop-Konfiguration** Low-Cost-Alternative, um mehrere Terminals an eine Schnittstelle des Host-Rechners anzuschließen.

### Voraussetzungen

- Loop-Konfiguration nur über Schnittstelle 1 realisieren.
- Jedes Terminal muss eine eigene Waagen-Identifikation haben, damit es einzeln erreichbar ist.
- Die maximale Kabellänge zwischen zwei Terminals darf 300 m nicht überschreiten.

### 6.5.1 Befehlsformat

Befehle und Antworten sind Datenstrings mit einem fest definierten Format. Befehle, die an die Waage gesendet werden, bestehen aus einem oder mehreren Zeichen des ASCII-Zeichensatzes.

| Vorspann             | Befehl | Begrenzung                      |
|----------------------|--------|---------------------------------|
| <stx><id></id></stx> |        | <etb><lrc><cr></cr></lrc></etb> |

Legende

- STX hex 02, ASCII-Zeichen für "start of text" wird von einigen Druckern benötigt, kann im Setup ausgeschaltet werden.
- ID Adresse des Terminals
- ETB hex 17
- LCR Kontrollzeichen, das als EXOR-Verknüpfung aller vorher gesendeten Zeichen gebildet wird. LCR wird vom Terminal immer gesendet, kann aber für die Empfangsrichtung im Setup-Mode abgeschaltet werden.
- CR Carriage Return (hex OD)

### 6.5.2 Antwortformat

Die Befehle, die die Waage über die Datenschnittstelle empfangen hat, werden mit einem Antwortdatensatz der Waage quittiert.

| Vorspann             | Bestätigung                      | Antwort        | Begrenzung                      |
|----------------------|----------------------------------|----------------|---------------------------------|
| <stx><id></id></stx> | <ack> oder<br/><nak></nak></ack> | nicht zwingend | <etb><lrc><cr></cr></lrc></etb> |

Legende

ACK Befehl ausgeführt

- NAK Fehlermeldung bei korrekter ID, aber falschem LCR, Befehl oder Befehlsparameter
- STX, ID, ETB, LCR, CR siehe Abschnitt 6.5.1.

Im Folgenden werden Vorspann und Begrenzung sowie der Bestätigungsteil der Antwort nicht aufgeführt. Beschrieben werden nur Befehl und ggf. Antwort.

### 6.5.3 Befehle und Antworten

### Übersicht

- <D> Datum abfragen und eingeben
- <F> Zeit abfragen und eingeben
- <T> Tarieren
- <K> Taravorgabe
- <Z> Nullstellen
- <P> Drucken
- <S> Sollwerte abfragen und eingeben
- <M> Einheiten umschalten
- <W> Gewichtswerte abfragen
- <L> Tastatur verriegeln
- <l> Waagenidentifikation abfragen
- <B> Speichern von Einheit, Tara, Null und Waagenidentifikation
- <C> Setup-Status abfragen
- <Q> Statuswerte abfragen

### Datum abfragen

| Befehl  | <d></d>         |                                                       |
|---------|-----------------|-------------------------------------------------------|
| Antwort | <datum></datum> | Datum: ASCII-Zeichen, Format wie im Setup eingestellt |

### Datum eingeben

| Befehl | <d><datum>&lt;1&gt;</datum></d> | Datum: ASCII-Zeichen, Format wie im Setup eingestellt |
|--------|---------------------------------|-------------------------------------------------------|
|        |                                 |                                                       |

### Zeit abfragen

| Befehl  | <f></f>       |                                                                                     |
|---------|---------------|-------------------------------------------------------------------------------------|
| Antwort | <zeit></zeit> | Zeit: ASCII-Zeichen, Format HHMMX, HH = 0012,<br>MM = 00 59, X = 1 = PM, X = 2 = AM |

### Zeit eingeben

| Befehl | <f><zeit>&lt;1&gt;</zeit></f> | Zeit: ASCII-Zeichen, Format HHMMX, HH = 0012, |
|--------|-------------------------------|-----------------------------------------------|
|        |                               | MM = 00 59, X = 1 = PM, X = 2 = AM            |

### Tarieren

| Befehl | <t></t> |
|--------|---------|
|--------|---------|

### Taravorgabe

| Befehl | <k><tariergewicht></tariergewicht></k> | Tariergewicht: 8 ASCII-Zeichen inkl. Dezimalpunkt,<br>Tariergewicht ggf. mit vorangestellten Nullen eingeben.<br>Die Dezimalposition und die Rundung wird vom Wäge-<br>terminal automatisch angepasst. |
|--------|----------------------------------------|----------------------------------------------------------------------------------------------------|
|        |                                        |                                                                                                    |

### Nulistellen

| Befehl | <z></z> |
|--------|---------|
|        |         |

### Drucken

| Befehl | <p></p> |
|--------|---------|
|        |         |

### Sollwerte abfragen

| Befehl  | <s>&lt;#&gt;&lt;,&gt;</s> | #: Sollwert-Nummer                                                            |
|---------|---------------------------|-------------------------------------------------------------------------------|
| Antwort | <sollwert></sollwert>     | Sollwert: 8 ASCII-Zeichen inkl. Dezimalkomma, ggf. mit vorangestellten Nullen |

### Sollwerte eingeben

| Befehl | <s>&lt;#&gt;&lt;,&gt;<sollwert></sollwert></s>         |                                   |
|--------|--------------------------------------------------------|-----------------------------------|
|        | #. Sollwort 1                                          | Collwort                          |
|        |                                                        | Soliwell:                         |
|        | I = Sollwert 2                                         | 8 ASCII-Zeicnen Inki. Dezimai-    |
|        | 2 = Sollwert 3                                         | komma, ggf. mit vorangestellten   |
|        | 3 = Sollwert 4                                         | Nullen eingeben, die Dezimalposi- |
|        | 4 = Sollwert 1 (Nachstromkorrektur)/                   | tion wird vom Wägeterminal ange-  |
|        | (Grob-/Feinumschaltung)                                | passt.                            |
|        | 5 = Sollwert 2 (Nachstromkorrektur)/                   | Die Rundung des Sollwerts muss    |
|        | (Grob-/Feinumschaltung)                                | mit der im Terminal eingestellten |
|        | 6 = Sollwert 3 bzw. Sollwert 1<br>(Nachstromkorrektur) | Rundung übereinstimmen.           |
|        | 7 = Sollwert 4 bzw. Sollwert 2<br>(Nachstromkorrektur) |                                   |
|        | 8 = Toleranz 1 Null/Sollwert 1                         |                                   |
|        | 9 = Toleranz 2 Null/Sollwert 2                         |                                   |

### Einheiten umschalten

| Befehl | <m>&lt;0&gt;</m> | Umschalten nach Ib               |
|--------|------------------|----------------------------------|
|        | <m>&lt;1&gt;</m> | Umschalten nach kg/freie Einheit |

### Gewichtswerte abfragen

| Befehl  | <w>&lt;0&gt;<br/><w>&lt;1&gt;<br/><w>&lt;2&gt;<br/><w>&lt;3&gt;</w></w></w></w> | Nettogewicht<br>Bruttogewicht<br>Taragewicht<br>Anzeigegewicht                                       |                                                                                       |                                                                                                    |
|---------|---------------------------------------------------------------------------------|----------------------------------------------------------------------------------------------------|---------------------------------------------------------------------------------------|----------------------------------------------------------------------------------------------------|
| Antwort | <typ><br/><einheit><br/><gewichtswert></gewichtswert></einheit></typ>           | Typ:<br>G = Brutto<br>T = Tara<br>N = Netto<br>O = Überlast<br>H = Tara-<br>vorgabe<br>U = Unterlast | Einheit:<br>L = Pfund<br>K = Kilogramm<br>A = freie Einheit<br>G = Gramm<br>T = Tonne | Gewichtswert:<br>8 Zeichen, mit<br>Dezimal-<br>komma, füh-<br>rende Nullen<br>als Leerzei-<br>chen dargestellt |

### Tastatur verriegeln

| Befehl | <l>&lt;0&gt;<br/><l>&lt;1&gt;</l></l> | Tastatur entriegeln<br>Tastatur verriegeln |  |
|--------|---------------------------------------|--------------------------------------------|--|
|        |                                       | -                                          |  |

#### ID-Nummer aus dem Kenndatenspeicher abfragen

| Befehl  | < >                     |                                                             |
|---------|-------------------------|-------------------------------------------------------------|
| Antwort | <id-nummer></id-nummer> | ID-Nummer:<br>6 ASCII-Zeichen von 0 9 und 20h (Leerzeichen) |

### ID-Nummer in den Kenndatenspeicher eingeben

| Befehl | <l><id-nummer></id-nummer></l> | ID-Nummer:<br>6 ASCII-Zeichen von 0 9 und 20h (Leerzeichen) |
|--------|--------------------------------|-------------------------------------------------------------|
|        |                                |                                                             |

### Speichern von Einheit, Tara, Null und ID-Nummer

| Befehl | <b></b> |
|--------|---------|
|        |         |

### Setup-Status abfragen

| Befehl  | <c>&lt;##&gt;</c>         | ##: 2 ASCII-Zeichen = Nummer des Setup-Parameters     |
|---------|---------------------------|-------------------------------------------------------|
| Antwort | <statuswert></statuswert> | Statuswert: 8 ASCII-Zeichen = aktueller Parameterwert |

### Statuswerte abfragen

| Befehl  | <q></q>                                                                                                    |                                                                                                    |  |  |
|---------|----------------------------------------------------------------------------------------------------|----------------------------------------------------------------------------------------------------|--|--|
| Antwort | <\$1><\$2><\$3><\$4><\$5><\$6>                                                                                                    | S1S6 = Statusbytes                                                                                                    |  |  |
|         | <b>Bedeutung der Statusbytes</b><br>Es sind nur die Bits erklärt, die eine Inform<br>ren sind immer auf Zustand O. Bit 7 ist imm                                                                                                    | ation über einen Status geben. Die ande-<br>ner das Paritätsbit.                                                                                                    |  |  |
|         | Statusbyte 1         Bit       2       1       0       = Dezimalkomma-<br>position         0       0       0       = xxxx00         0       0       1       = xxxx0         0       1       0       = xxxxx         0       1       0       = xxxxxx         1       0       0       = xxxx.xx         1       0       1       = xxx.xx         1       0       1       = xxx.xxx         1       1       0       = xxx.xxx         Bit       4       3       = Rundung         0       1       =       1         1       0       =       2         1       1       =       5 | Statusbyte 2Bit01 = Netto<br>0 = BruttoBit11 = Pfund<br>0 = KilogrammBit21 = freie Einheit aktivBit61 = Tara erlaubt<br>0 = Tara gesperrt                                                                                                    |  |  |
|         |                                                                                                    | Statuchuto A                                                                                                    |  |  |
|         | Statusbyte 3Bit21=Waage in BewegungBit31=Nullanzeige bei<br>Brutto/NettoBit51=ÜberlastBit61=Einheitenumschaltung<br>aktiv                                                                                                    | Sturusbyte 4Bit01 = negatives GewichtBit21 = manuelles TaraBit51 = Tastatur verriegeltBit61 = höhere Auflösung ein                                                                                                    |  |  |
|         | Statusbyte 5 (Aufstartzustand)         Bit       3       1       =       Einschaltzustand         0       =       Normalzustand         Bit       4       1       =       Sollwertmode ein                                                                                                    | Statusbyte 6Bit00 = Sollwert 1,<br>Feinstrom anBit10 = Sollwert 2,<br>Feinstrom anBit20 = Sollwert 3/Sollwert 1,<br>Grobstrom anBit30 = Sollwert 4/Sollwert 2,<br>Grobstrom anBit40 = Sollwert 1/Nulltoleranz 1,<br>Feinstrom anBit50 = Sollwert 1/Nulltoleranz 1,<br>Feinstrom an |  |  |

### 6.6 Ein-/Ausgabebefehle SICS Level 0 (nur COMM1)

Mit den SICS Level O-Befehlen können im Verbund eingesetzte METTLER TOLEDO Wägeterminals über die gleiche Anwendungs-Software bedient werden.

### 6.6.1 Befehlsformat

Befehle und Antworten sind Datenstrings mit einem fest definierten Format.

Befehle, die an die Waage gesendet werden, bestehen aus einem oder mehreren Zeichen des ASCII-Zeichensatzes. Dabei muss folgendes beachtet werden:

- Befehle nur in Großbuchstaben eingeben.
- Die Parameter des Befehls untereinander und vom Befehlsnamen selbst jeweils mit einem "\_" (ASCII 32 dez.) trennen.
- Jeden Befehlsstring mit "C<sub>R</sub> L<sub>F</sub>" (ASCII 13 dez., 10 dez.) abschließen.
   Die Zeichen "C<sub>R</sub> L<sub>F</sub>" werden meist durch die Enter-/Returntaste eingegeben und sind daher in der Befehlstabelle nicht dargestellt.
- Ein Befehlsstring darf nicht mehr als 24 Zeichen enthalten, inklusive "C<sub>R</sub> L<sub>F</sub>".

### Befehlsformat

| Befehl        | Begrenzung                    |
|---------------|-------------------------------|
| 1 – 3 Zeichen | C <sub>R</sub> L <sub>F</sub> |

### 6.6.2 Antwortformat

Jeder Befehl, den die Waage über die Datenschnittstelle empfängt, wird mit einer Antwort der Waage quittiert. Formate werden unterschieden nach:

- Antworten mit Gewichtswert
- Antworten ohne Gewichtswert

### Beispiel für Antwortformat mit Gewichtswert

| ldentifi-<br>kation                                | _ | Status    | _ | Gewichtswert                       | - | Einheit        | Begrenzung                    |
|----------------------------------------------------|---|-----------|---|------------------------------------|---|----------------|-------------------------------|
| 1 2<br>Zeichen zur<br>Spezifikation<br>des Befehls |   | 1 Zeichen |   | 10 Zeichen,<br>inkl.<br>Vorzeichen |   | 1 3<br>Zeichen | C <sub>R</sub> L <sub>F</sub> |

### 6.6.3 Fehlermeldungen

Fehlermeldungen bestehen stets aus 2 Zeichen und der Stringbegrenzung  $C_R L_F$ . Mögliche Fehlermeldungen:

- ES Syntaxfehler Die Waage hat den empfangenen Befehl nicht erkannt.
- ET Übertragungsfehler Die Waage hat einen "gestörten" Befehl empfangen.
- EL Logik-Fehler Die Waage kann den empfangenen Befehl nicht ausführen.

### 6.6.4 Befehle

### Übersicht

- 11 Identifikationsstring 1, Art des Befehlssatzes abfragen
- 12 Identifikationsstring 2, Waagenidentifikation abfragen
- S Stillstehenden Gewichtswert senden
- SI Gewichtswert sofort senden
- SIR Gewichtswert sofort senden und wiederholen
- T Tarieren
- Z Nullstellen
- @ Reset

### Tips für den Programmierer

# **Befehl und Antwort** Sie können die Sicherheit Ihrer Applikations-Software erhöhen, indem Sie die Antwort der Waage auf einen Befehl von Ihrem Programm auswerten lassen. Die Antwort ist die Quittung dafür, dass die Waage den Befehl empfangen hat.

**Reset** Um von einem definierten Zustand ausgehen zu können, sollten Sie beim Aufbau der Kommunikation zwischen Waage und System einen Reset-Befehl an die Waage senden. Beim Ein- oder Ausschalten der Waage oder des Systems können fehlerhafte Zeichen empfangen oder gesendet werden.

### 11 – Art des Befehlssatzes abfragen

| Befehl  | II         Sende Code f             ür den implementierten Befehlssatz             |  |
|---------|------------------------------------------------------------------------------------|--|
| Antwort | 11_A_0_2.10 = SICS Level 0, Version 2.10 (Befehlssatz S, SI, SIR, T, Z, 11, 12, @) |  |
|         | I1_I Befehl nicht ausführbar                                                       |  |

### I2 – Waagenidentifikation abfragen

| Befehl    | 12                                                               | Sende Waagenidentifikation    |  |
|-----------|------------------------------------------------------------------|-------------------------------|--|
| Antwort   | I2_A_text                                                        | Identifikation                |  |
|           | 11_1                                                             | Befehl nicht ausführbar       |  |
| Bemerkung | Die Länge der Zeichenfolge "text" hängt ab von der Art der Waage |                               |  |
| Beispiel  | Befehl:<br>Antwort:                                              | I2<br>I2_A_"ID3sTx_1500.0_kg" |  |

# S – Stillstehenden Gewichtswert senden (Send) SI – Gewichtswert sofort senden (Send Immediately) SIR – Gewichtswert sofort senden und wiederholen (SI and Repeat)

| Befehl    | S                                                         | Sende den aktuellen stillstehenden Netto-Gewichtswert                                                                                          |  |
|-----------|-----------------------------------------------------------|----------------------------------------------------------------------------------------------------|--|
|           | SI                                                        | Sende den aktuellen Netto-Gewichtswert unabhängig vom<br>Waagenstillstand                                                                      |  |
|           | SIR                                                       | Sende wiederholt Netto-Gewichtswerte unabhängig vom<br>Waagenstillstand                                                                        |  |
| Antwort   | S_S_Gewichts-<br>wert_Einheit                             | Aktueller stillstehender Gewichtswert in der 1. Einheit                                                                                        |  |
|           | S_D_Gewichts-<br>wert_Einheit                             | Nicht stillstehender (dynamischer) Gewichtswert in der 1. Einheit<br>(nur bei Befehl SI und SIR)                                               |  |
|           | S_I                                                       | Befehl kann nicht ausgeführt werden, Waage führt gerade<br>einen anderen Befehl aus (z.B. Tarieren oder Timeout,<br>Stillstand nicht erreicht) |  |
|           | S                                                         | Waage im Unterlastbereich                                                                                                    |  |
|           | S_+                                                       | Waage im Überlastbereich                                                                                                    |  |
| Bemerkung | • Die Dauer des T                                         | imeout ist waagentypspezifisch.                                                                                                    |  |
|           | • 1. Einheit ist die                                      | Gewichtseinheit, die nach dem Einschalten angezeigt wird.                                                                                      |  |
|           | <ul> <li>Der letzte Gewic<br/>des Befehls SI w</li> </ul> | tzte Gewichtswert (statisch oder dynamisch) vor dem Empfangen<br>efehls SI wird gesendet.                                                      |  |
|           | SIR wird durch o                                          | lie Befehle S, SI und @ überschrieben (aufgehoben).                                                                                            |  |
| Beispiel  | Befehl: SIR<br>Antwort: S_D<br>Die Waa<br>(Status S       | 12.07_kg; S_D12.08_kg; S_S12.08_kg<br>ge sendet wiederholt dynamische (Status D) oder stillstehende<br>5) Gewichtswerte.                       |  |

| Befehl    | Т                                                                                                    | Tarieren, d. h. den nächsten stillstehenden Gewichtswert als neuen Tarawert speichern.                                                                                               |  |
|-----------|----------------------------------------------------------------------------------------------------|----------------------------------------------------------------------------------------------------|--|
| Antwort   | T_S_Gewichts-<br>wert_Einheit                                                                                     | Tarieren ausgeführt, d. h. Stillstandskriterium und Tarier-<br>bereich eingehalten. Der neue Tarawert entspricht der<br>Gewichtsänderung auf der Waage seit dem letzten Nullstellen. |  |
|           | T_I                                                                                                    | Tarieren kann nicht ausgeführt werden, Waage führt gerade<br>einen anderen Befehl aus (z. B. Nullstellen oder Timeout,<br>kein Stillstand erreicht)                                  |  |
|           | T_+                                                                                                    | Tarierbereich überschritten                                                                                                    |  |
|           | T                                                                                                    | Tarierbereich unterschritten                                                                                                    |  |
| Bemerkung | Der Taraspeicher wird mit dem neuen Wert überschrieben.                                                           |                                                                                                    |  |
|           | • Die Dauer des 1                                                                                                 | Fimeout ist waagentypspezifisch.                                                                                                    |  |
|           | • 1. Einheit ist die Gewichtseinheit, die nach dem Einschalten angezeigt wird.                                    |                                                                                                    |  |
| Beispiel  | Befehl: T<br>Antwort: T_S_100.00_kg<br>Die Waage ist tariert, im Taraspeicher ist der Wert 100.00 kg gespeichert. |                                                                                                    |  |

### T – Tarieren (Tare)

### Z – Nulistellen (Zero)

| Befehl    | Z                                     | Nullstellen der Waage.                                                                                                    |
|-----------|---------------------------------------|----------------------------------------------------------------------------------------------------|
| Antwort   | Z_A                                   | Nullstellen ausgeführt, d. h. Stillstandskriterium und Nullstellbereich eingehalten. Danach gilt: Brutto = Netto = Tara = 0.                                      |
|           | Z_I                                   | Nullstellen kann nicht ausgeführt werden, Waage führt gerade einen<br>anderen Befehl aus, z. B. Tarieren oder Timeout, es wurde also kein<br>Stillstand erreicht. |
|           | Z_+                                   | Nullstellbereich überschritten                                                                                                    |
|           | Z                                     | Nullstellbereich unterschritten                                                                                                    |
| Bemerkung | Der To                                | araspeicher wird beim Nullstellen gelöscht.                                                                                                    |
|           | <ul> <li>Der N<br/>nicht I</li> </ul> | ullpunkt, der beim Einschalten bestimmt wird, wird mit diesem Befehl<br>beeinflusst, d. h. die Messbereiche bleiben unverändert.                                  |
|           | Die De                                | auer des Timeout ist waagentypspezifisch.                                                                                                    |
| Beispiel  | Befehl:<br>Antwort:                   | Z<br>Z_A Nullstellen ausgeführt.                                                                                                    |

### @ – Reset

| Befehl    | @                                            | Waage ohne Nullstellen in den Zustand zurücksetzen, der nach dem Einschalten vorliegt.        |  |  |  |
|-----------|----------------------------------------------|-----------------------------------------------------------------------------------------------|--|--|--|
| Antwort   | I4_A_"text"                                  | Identifikation der Waage, die Waage ist funktionsbereit                                       |  |  |  |
| Bemerkung | Der Reset-Befehl wird immer ausgeführt.      |                                                                                               |  |  |  |
|           | Alle Para                                    | meter, die über die Schnittstelle geändert wurden, werden zurückgesetzt.                      |  |  |  |
|           | Noch unbeantwortete Befehle werden gelöscht. |                                                                                               |  |  |  |
|           | Der Taras                                    | Der Taraspeicher wird auf Null gestellt.                                                      |  |  |  |
|           | • Ist das W                                  | 'ägeterminal im Standby, wird es eingeschaltet.                                               |  |  |  |
|           | <ul> <li>Wird ein<br/>nach dies</li> </ul>   | Reset-Befehl in der Kalibrier- und Testphase empfangen, wird er erst<br>ser Phase ausgeführt. |  |  |  |
| Beispiel  | Befehl:<br>Antwort:                          | @.<br>I4_A_"0123456789"<br>Waage ist zurückgesetzt und sendet die Waagenidentifikation.       |  |  |  |

### 6.7 Schnittstellen am Fiber Optic Converter konfigurieren

Jeder der zwei Kanäle des Dual Channel Fiber Optic Converters kann als 20 mA-CL-Schnittstelle oder als RS232-Schnittstelle betrieben werden. Um die Schnittstellen zu konfigurieren, müssen Jumper auf dem Print des Dual Channel Fiber Optic Converters gesetzt werden.

→ Die vier Kreuzschlitzschrauben am Gehäuse des Dual Channel Fiber Optic Converters lösen und den Deckel abnehmen.

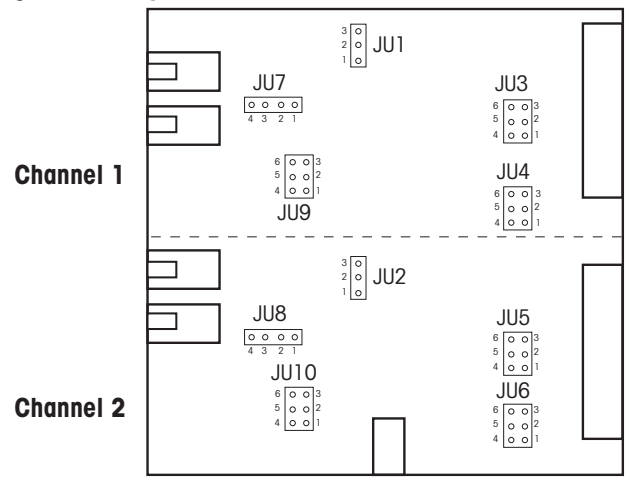

### Lage der Jumper für beide Kanäle auf dem Converter-Print

→ Jumper für Kanal 1 bzw. Kanal 2 setzen, wie die Abbildung zeigt.

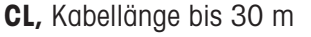

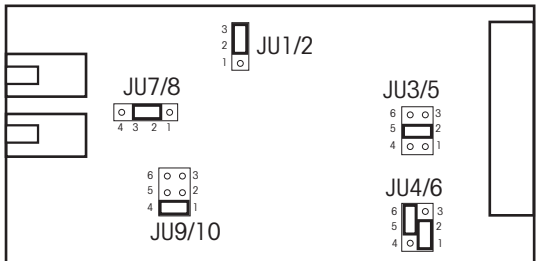

RS232, Kabellänge max. 15 m

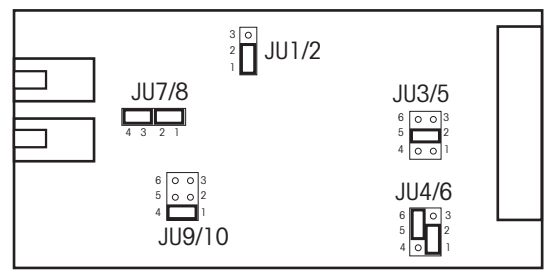

→ Converter-Gehäuse mit den 4 Schrauben wieder verschließen. Wenn gewünscht, über die 4 Befestigungslaschen fest montieren.

# 7 Was ist, wenn ...

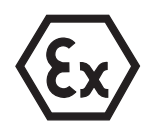

### **EXPLOSIONSGEFAHR**

→ Beim Arbeiten mit dem Wägeterminal ID3sTx unbedingt die Sicherheitshinweise von Kapitel 1 beachten.

### 7.1 Fehlermeldungen

| Fehlermeldung  | Ursache                                                                                                    | Behebung                                                                                     |
|----------------|----------------------------------------------------------------------------------------------------|----------------------------------------------------------------------------------------------|
| E1 E4          | Interner Fehler                                                                                                    | → METTLER TOLEDO Service rufen.                                                              |
| E10            | Sollwert-Mode im Setup aktivert, aber<br>keine Sollwerte eingegeben                                                                           | → Taste CLEAR drücken und Sollwerte<br>eingeben oder Sollwert-Mode im<br>Setup ausschalten.  |
| E11            | Stromzufuhr bei aktiviertem Sleep-Mode<br>unterbrochen, z. B. Taste OFF gedrückt.<br>Nullpunkt, Tarawert und Waagen-<br>nummer sind verloren. | → Taste CLEAR drücken und Werte neu<br>eingeben oder den Sleep-Mode im<br>Setup ausschalten. |
| E16            | Falsche Kalibrierwerte<br>Fehlermeldung E24 gelöscht                                                                                          | <ol> <li>Taste CLEAR drücken und in den<br/>Setup wechseln.</li> </ol>                       |
|                | und Kalibrierung gestartet                                                                                                    | 2. In Parameter 04 korrekten Wert ein-<br>geben.                                             |
|                | In Parameter 93 Umrechnungsfaktor ≠ 0<br>gewählt                                                                                              | <ol> <li>Taste CLEAR drücken und in den<br/>Setup wechseln.</li> </ol>                       |
|                |                                                                                                    | 2. In Parameter 93 Umrechnungs-<br>faktor = 0 setzen.                                        |
| E21 (im Setup) | Falsche Höchstlast                                                                                                    | → Taste CLEAR drücken und zulässige<br>Höchstlast eingeben.                                  |
| E26 (im Setup) | Maximale Punktezahl von 25000 über-<br>schritten                                                                                              | → Taste CLEAR drücken und Punkte-<br>zahl ≤ 25000 eingeben.                                  |
| E27 (im Setup) | Falscher Überlastwert eingegeben                                                                                                    | → Überlastwert ≥ Höchstlast eingeben.                                                        |
| E32            | Kalibriergewicht zu klein                                                                                                    | → Taste CLEAR drücken und zusätzli-<br>ches Kalibriergewicht auflegen.                       |
|                | Falsches Signal von der Wägebrücke                                                                                                    | <ol> <li>Wägebrücke auf mechanische<br/>Fehler untersuchen.</li> </ol>                       |
|                |                                                                                                    | 2. Im Setup Höchstlast prüfen.                                                               |
|                |                                                                                                    | 3. METTLER TOLEDO Service rufen.                                                             |

| Fehlermeldung  | Ursache                                                                                                    | Be       | Behebung                                                                                                    |  |
|----------------|----------------------------------------------------------------------------------------------------|----------|----------------------------------------------------------------------------------------------------|--|
| E34            | Kalibriergewicht zu groß                                                                                                    | <b>→</b> | Taste CLEAR drücken und Kalibrier-<br>gewicht <105 % der Höchstlast auf-<br>legen.                                         |  |
| E35 (im Setup) | Kalibriergewicht falsch eingegeben                                                                                                    | 1.       | Taste CLEAR drücken.                                                                                                    |  |
|                |                                                                                                    | 2.       | Waage neu kalibrieren; das eingege-<br>bene Kalibriergewicht muss ein Viel-<br>faches der festgelegten Punktgröße<br>sein. |  |
| SP Err         | Falscher Sollwert                                                                                                    | →        | Zulässigen Sollwert eingeben.                                                                                              |  |
| EEE            | Toleranz für automatisches Nullstellen<br>beim Einschalten überschritten und/oder<br>Tara-Verriegelung eingeschaltet                                                | 1.       | Wägebrücke entlasten und null-<br>stellen.                                                                                 |  |
|                |                                                                                                    | 2.       | Waage neu kalibrieren.                                                                                                    |  |
| -EEE           | Toleranz für automatisches Nullstellen<br>beim Einschalten unterschritten, z.B.<br>wegen fehlender Lastplatte, und/oder<br>weil Tara-Verriegelung eingeschaltet ist | 1.       | Gewicht bis O erhöhen, z. B. Last-<br>platte auflegen.                                                                     |  |
|                |                                                                                                    | 2.       | Waage neu kalibrieren.                                                                                                    |  |
|                |                                                                                                    | 3.       | Toleranzbereich für automatisches<br>Nullstellen beim Einschalten (Para-<br>meter 14) vergrößern.                          |  |

### 7.2 Sonstige Fehler

| Fehler                                   | Ursache                                                  | Behebung                                                                                         |
|------------------------------------------|----------------------------------------------------------|--------------------------------------------------------------------------------------------------|
| Terminal lässt sich nicht<br>einschalten | Terminal ausgeschaltet oder Sleep-Mode<br>aktiv          | → Terminal einschalten.                                                                          |
|                                          | Interne oder externe Batterieeinheit leer<br>oder defekt | → Andere Batterie anschließen und<br>leere Batterie laden.                                       |
|                                          | Angeschlossene Geräte defekt                             | → Angeschlossene Geräte prüfen oder<br>tauschen.                                                 |
|                                          | Interner Fehler                                          | → METTLER TOLEDO Service rufen.                                                                  |
| Grundfunktionen<br>reagieren nicht       | Widersprüchliche Einstellungen im Setup                  | → Setup-Parameter 99 = 2 wählen und<br>Wiederherstellung der Werkseinstel-<br>lungen bestätigen. |

| Fehler                                 | Ursache                                                               | Behebung                                                                                                    |  |
|----------------------------------------|-----------------------------------------------------------------------|----------------------------------------------------------------------------------------------------|--|
| Falsche Anzeige                        | Falsche Nullstellung der Waage                                        | → Entlasten, nullstellen und Wägung wiederholen.                                                                          |  |
|                                        | Falscher Tarawert                                                     | → Tara löschen und/oder richtigen<br>Tarawert eingeben.                                                                   |  |
|                                        | Berührung zwischen Lastplatte / Wäge-<br>gut und Umgebung             | → Berührung beseitigen.                                                                                                   |  |
|                                        | Wägebrücke steht schräg                                               | → Wägebrücke nivellieren.                                                                                                 |  |
| Unstabile Anzeige                      | Unruhiger Aufstellplatz                                               | → Vibrationsadapter anpassen.                                                                                             |  |
|                                        | Zugluft                                                               | → Zugluft verhindern.                                                                                                    |  |
|                                        | Berührung zwischen Lastplatte/Wäge-<br>gut und Umgebung               | → Berührung beseitigen.                                                                                                   |  |
|                                        | Fehler in der Stromversorgung                                         | → METTLER TOLEDO Service rufen.                                                                                           |  |
| Anzeige steht                          | Interner Fehler                                                       | → METTLER TOLEDO Service rufen.                                                                                           |  |
| Anzeige wechselt<br>plötzlich          | Wägebrückenkabel wird bewegt oder<br>"schleift"                       | → Wägebrückenkabel geschützt ver-<br>legen und Bewegungsmöglichkeiten<br>der freiliegenden Kabelabschnitte<br>minimieren. |  |
| Anzeige reagiert träge                 | Wägebrücke gestört                                                    | → Wägebrücke prüfen.                                                                                                    |  |
| Keine Eingabe über<br>Tastatur möglich | Tastatur defekt                                                       | → METTLER TOLEDO Service rufen.                                                                                           |  |
| Wägeterminal arbeitet<br>nicht richtig | Elektrische Verbindungen schlecht                                     | → METTLER TOLEDO Service rufen.                                                                                           |  |
| Terminal kalibriert nicht              | Vorlast >2/3 Zellenkapazität                                          | → Vorlast auf weniger als 2/3 Zellen-<br>kapazität reduzieren.                                                            |  |
| Datum/Zeit falsch                      | Stromversorgung über interne Batterie<br>länger als 30 s unterbrochen | → Datum und Uhrzeit im Setup neu ein-<br>stellen.                                                                         |  |

# 8 Reinigen und Batterie laden

### 8.1 Sicherheitshinweise

### **EXPLOSIONSGEFAHR**

→ Beim Arbeiten mit dem Wägeterminal ID3sTx unbedingt die allgemeinen Sicherheitshinweise von Kapitel 1 beachten.

### 8.2 Reinigen

### GEFAHR VON BESCHÄDIGUNGEN DER OBERFLÄCHE

- → Stellen Sie sicher, dass Gehäusedeckel und Batteriefachdeckel richtig geschlossen sind. Die Schutzart IP65 ist sonst nicht gewährleistet.
- → Keine scharfen Reiniger verwenden.
- → Reiniger nicht direkt auf das Terminal sprühen.
- → Tastatur und Gehäuse mit einem sauberen, weichen Lappen und einem milden Reiniger abwischen.

### 8.3 Batterie laden

### EXPLOSIONSGEFAHR

- → Batterien nur im sicheren Bereich laden.
- → Nur METTLER TOLEDO Batterieladegeräte verwenden und nur für METTLER TOLEDO Batterieeinheiten verwenden.
- → METTLER TOLEDO Batterieladegeräte nur im sicheren Bereich installieren und benutzen.

### Hinweise

- Batterieeinheit (Blei-Akkumulator) nie ganz entladen! Kein "Memory"-Effekt.
- Wenn das Batteriesymbol auf dem Display erscheint, Batterie möglichst bald laden. Die verbleibende Betriebszeit beträgt dann noch ca. 8-10 h.
- Bei Dauerbetrieb sollte eine weitere Batterieeinheit vorhanden sein, so dass die eine verwendet werden kann, während die andere geladen wird. Die weitere Batterieeinheit bis zur Benutzung am Ladegerät belassen (Erhaltungsladung).
- Bei längeren Pausen (über mehrere Tage) die Batterieeinheit entnehmen und bis zur Wiederverwendung laden.
- Batterieeinheit nach ca. 250 Wiederaufladevorgängen ersetzen.
- Das Batteriefach befindet sich an der rechten Gehäuseseite des ID3sTx.

### Entsorgung

→ Verbrauchte Batterien fachgerecht entsorgen!

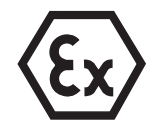

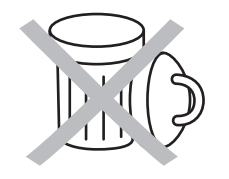

### 8.3.1 Interne Batterie laden

- 1. Wägeterminal bei aktiviertem Sleep-Mode mit den Tasten FUNCTION und 9 ausschalten, sonst mit der Taste OFF.
- 2. Mit einem Schraubendreher die zwei Schrauben lösen und den Batteriefachdeckel abnehmen.
- 3. Batterieeinheit herausnehmen.
- 4. Innerhalb von 30 Sekunden eine andere, geladene Batterieeinheit einsetzen, damit Datum und Uhrzeit nicht verlorengehen.
- 5. Batteriefachdeckel aufsetzen und die zwei Schrauben wieder festdrehen.
- 6. Herausgenommene Batterieeinheit in den sicheren Bereich bringen und mit dem METTLER TOLEDO Ladegerät laden.
- 7. Betriebsanleitung des Ladegeräts beachten.

### 8.3.2 Externe Batterie laden

### EXPLOSIONSGEFAHR

- → Nach dem Laden der externen Batterie den Potentialausgleich wiederherstellen.
- 1. Wägeterminal bei aktiviertem Sleep-Mode mit den Tasten FUNCTION und 9 ausschalten, sonst mit der Taste OFF.
- 2. Bajonettverschluss an der Batterie lösen.
- 3. Innerhalb von 30 Sekunden eine andere, geladene Batterieeinheit anschließen, damit Datum und Uhrzeit nicht verlorengehen.
- 4. Stecker des Batteriekabels in die Buchse an der Batterieeinheit stecken. Beide vorsichtig zusammendrücken und gleichzeitig drehen, bis die Verbindung einrastet.
- 5. Den Rückhaltering am Kabel im Uhrzeigersinn drehen, um die Verbindung festzusetzen.
- 6. Entladene Batterieeinheit in den sicheren Bereich bringen und mit einem METTLER TOLEDO Ladegerät aufladen.
- 7. Betriebsanleitung des Ladegeräts beachten.

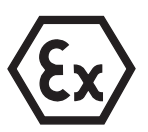

# 9 Technische Daten

### 9.1 Allgemeine Daten

- Gehäuse Rostfreies Edelstahlgehäuse Zündschutzart: II 2 G EEx ib IIC T4 II 2 D IP65 T 50 °C IP-Schutzart: IP65
- Anzeige Hochaufllösendes LCD-Display mit 7-Segment-Anzeige, 6 Ziffern Ziffernhöhe 25 mm
   Gewichtanzeige in kg, lb, g, t
   Dezimalanzeige mit Punkt oder Komma
   Symbole für Batterie laden, Bruttogewicht (G), Tara (T oder PT), Nettogewicht (Net) und Null (Z)
- Tastatur
   Druckpunkt-Folientastatur mit taktiler Rückmeldung, 4 x 5 Tasten
- Betriebstemperatur -10 °C ... +40 °C, relative Luftfeuchtigkeit 10 % ... 95 %
- Lagerungstemperatur -18 °C ... +60 °C, relative Luftfeuchtigkeit 10 % ... 95 %

GewichtMit interner Batterieca. 3,2 kgZum Anschluss an die externe Batterieca. 3,1 kgMit internem Netzteilca. 4,5 kg

Abmessungen Terminal

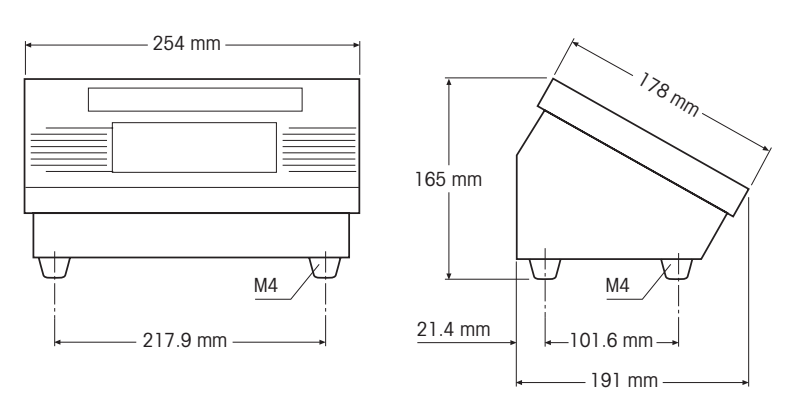

### **Externe Batterie**

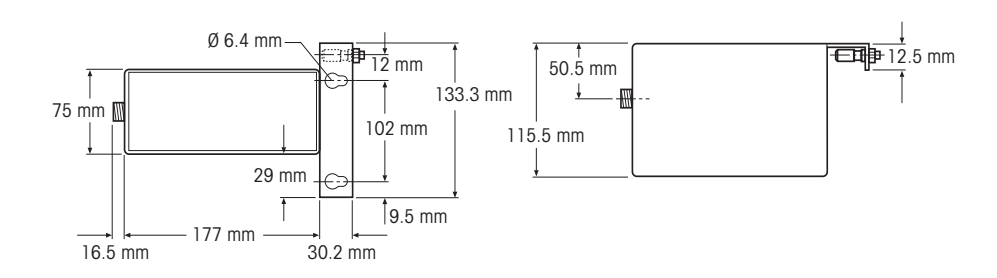

### **Dual Channel Fiber Optic Converter**

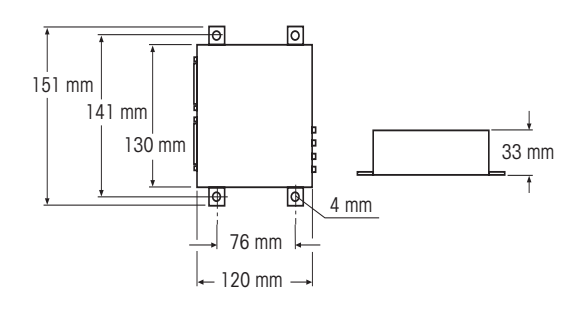

### 9.2 Elektrische Daten

| ID3sTx            | $U_i = 14,3 \text{ V}; I_i = 935 \text{ mA}; P_i = 3,3 \text{ W}$                                                                                                    |
|-------------------|----------------------------------------------------------------------------------------------------|
| Interne Batterie  | $\begin{array}{l} U_0 = 13,6 \ \text{V}; \ \text{I}_0 = 890 \ \text{mA}; \ \text{P}_0 = 2,9 \ \text{W} \\ 1,2 \ \text{AH}; \ \text{eigensicher} \\ \text{Alugehäuse; Gewicht ca. 0,97 kg} \\ \text{Betriebsdauer ca. 25 - 55 h; abhängig von Update-Rate und Anzahl der angeschlossenen Wägezellen und Datenschnittstellen \\ \text{Ladezeit ca. 32 h} \\ \text{Temperatur beim Laden max. 30 °C, optimal kleiner als 10 °C} \\ \text{Empfohlene Lagertemperatur: } +5 °C - +25 °C \\ \hline \\ \text{Zündschutzart: II 2 G EEx ib IIC T4} \end{array}$          |
| Externe Batterie  | $\begin{array}{l} U_{0}=13,6 \text{ V; } I_{0}=895 \text{ mA; } P_{0}=3,0 \text{ W} \\ \text{7 AH; eigensicher} \\ \text{Gehäuse aus rostfreiem Stahl; Gewicht ca. 4,3 kg; Verbindung zum Wägeterminal} \\ \text{ID3sTx über fest angeschlossenes Kabel} \\ \text{Betriebsdauer ca. 200 - 350 h; abhängig von Update-Rate und Anzahl der angeschlossenen Wägezellen und Datenschnittstellen} \\ \text{Ladezeit ca. 12 h} \\ \text{Temperatur beim Laden max. 30 °C, optimal kleiner als 10 °C} \\ \text{Empfohlene Lagertemperatur: +5 °C - +25 °C} \end{array}$ |
|                   | Zündschutzart: II 2 G EEx ib IIC T4<br>II 2 D IP65 T 120 °C                                                                                                    |
| Internes Netzteil | $U_0 = 12,65 \text{ V}; I_0 = 888 \text{ mA}; P_0 = 2,8 \text{ W}$<br>Eingangsspannung: 230 V AC, Ausgangsspannung: 11,8 – 14,0 V DC<br>Typischer Kurzschlussstrom: 213 mA                                                                                                    |
|                   | Zündschutzart: II 2 G EEx m e [ib] IIC T4                                                                                                    |

### 9.3 Funktionen

| Drucken                          | Per Tastendruck, bei eingebauter Datenschnittstelle                                                                                                    |  |  |  |
|----------------------------------|----------------------------------------------------------------------------------------------------|--|--|--|
| Einheitenumschaltung             | Per Tastendruck umschalten zwischen kg und Ib oder einer freien Einheit                                                                                                    |  |  |  |
| Nulistellen                      | Automatisch (bei $\pm 2~\%$ oder $\pm 10~\%$ der Waagenleistung) oder manuell (bei $\pm 2~\%$ oder $\pm 20~\%$ der Waagenleistung)                                                                                                    |  |  |  |
| Taraausgleich                    | Per Tastendruck und/oder automatisch                                                                                                    |  |  |  |
| Tararückruf                      | Per Tastendruck                                                                                                    |  |  |  |
| Sleep-Mode                       | Abschaltzeit einstellbar von 1 99 Minuten                                                                                                    |  |  |  |
| Power-Management                 | Automatische Abschaltung, wenn die Spannung unter 11,1 V DC fällt                                                                                                    |  |  |  |
| Sollwerte                        | 4 Sollwerte mit Toleranzen für 4 Abfüllvorgänge mit einer Geschwindigkeit oder 2 Sollwerte und Toleranzen für 2 Abfüllvorgänge mit Grob- und Feinstrom                                                                                                |  |  |  |
| Datum/Uhrzeit                    | Datum in Euro- oder US-Format, Uhrzeit im 24-Stunden-Format                                                                                                    |  |  |  |
| Waagenidentifikation             | 6 Stellen                                                                                                    |  |  |  |
| Update-Rate                      | einstellbar von 7 16 Messwerten pro Sekunde                                                                                                    |  |  |  |
| Stillstandskontrolle             | einstellbar in 5 Stufen                                                                                                    |  |  |  |
| Anzeigenaktualisierung           | einstellbar von 0,25 2,4 Sekunden                                                                                                    |  |  |  |
| 9.4                              | Anschließbare Wägebrücken                                                                                                    |  |  |  |
| METTLER TOLEDO<br>Wägebrücken    | DTx, PTA459x, PUA579x, PBA430x, RWM1x                                                                                                    |  |  |  |
| Wägezellen anderer<br>Hersteller | bis zu 4 Wägezellen mit 2mV/V, Zellenwiderstand 350 Ω<br>Wägezellen mit 3 mV/V, wenn Wägebereich + Vorlast<br>< 2/3 Nennlast des Biegestabes<br>mindestens 39 % der Zellenkapazität für Span benutzen<br>Wägezellen über die Junction Box anschließen |  |  |  |

# 10 Zubehör

### 10.1 Mechanisches Zubehör

|                |                                                                                                    | Bestell-Nr. |
|----------------|----------------------------------------------------------------------------------------------------|-------------|
| Wandkonsole    | Zur Befestigung des Wägeterminals ID3sTx<br>an der Wand, inkl. Befestigungsmaterial,<br>komplett rostfreie Ausführung                              | 00 504 130  |
| Bodenstativ    | Zum freien Aufstellen des Wägeterminals ID3sTx,<br>inkl. Befestigungsmaterial zur Verschraubung<br>auf dem Fußboden, komplett rostfreie Ausführung | 00 504 132  |
| Stativsockel   | Zum beweglichen Aufstellen des Bodenstativs, komplett rostfreie Ausführung                                                                         | 00 503 701  |
| Bockstativ     | Zur Befestigung des Wägeterminals ID3sTx<br>auf dem Wägebock für KB- oder KC-Wägebrücken,<br>komplett rostfreie Ausführung                         | 00 504 128  |
| Waagenstativ   | WaagenstativZur Befestigung des Wägeterminals ID3sTx<br>an DB30sTx/DB60sTx, komplett rostfreie Ausführung                                          |             |
|                | Zur Befestigung des Wägeterminals ID3sTx<br>an PBA430x-Wägebrücken                                                                                 |             |
|                | <ul> <li>Abmaße 240 x 300 mm und 300 x 400 mm<br/>Stativhöhe 330 mm ab Lastplatte</li> </ul>                                                       | 21 254 243  |
|                | <ul> <li>Abmaße 400 x 500 mm und 500 x 650 mm<br/>Stativhöhe 600 – 800 mm ab Lastplatte</li> </ul>                                                 | 21 254 244  |
| Halterung      | Zur Befestigung des Wägeterminals ID3sTx<br>an der Deichsel einer Wägebrücke PTA459x, komplett                                                     | 00 505 638  |
| Batteriehalter | Zur Befestigung der externen Batterie<br>an der Deichsel einer Wägebrücke PTA459x                                                                  | 00 505 640  |
|                | Zur Befestigung der externen Batterie<br>an einem Bock- oder Bodenstativ                                                                           | 22 000 150  |

### 10.2 Stromversorgung

|                                                  |                                                                                     | Bestell-Nr. |
|--------------------------------------------------|-------------------------------------------------------------------------------------|-------------|
| Interne Batterieeinheit                          | 12 VDC / 1,2 AH, wiederaufladbar, eigensicher,<br>Ex-Zulassung für die Zone 1       | 22 000 144  |
| Batterieladegerät für<br>interne Batterieeinheit | Batterieladegerät für<br>interne Batterieeinheit                                    |             |
|                                                  | 12 VDC / 1,2 AH, Netzkabel/-Stecker GB                                              | 22 000 146  |
| Externe Batterieeinheit                          | 12 VDC / 7 AH, wiederaufladbar, eigensicher,<br>Ex-Zulassung für die Zonen 1 und 21 | 22 000 147  |
| Batterieladegerät für<br>externe Batterieeinheit | 12 VDC / 7 AH, Netzkabel/-Stecker Schuko (Europa)                                   | 22 000 148  |
|                                                  | 12 VDC / 7 AH, Netzkabel/-Stecker GB                                                | 22 000 149  |
| Power Supply 24 VDC                              | Netzgerät für Zone 1, ohne Netzkabel                                                | 22 000 164  |
| Power Supply 110 VAC                             | Netzgerät für Zone 1, ohne Netzkabel                                                | 22 000 163  |

### 10.3 Datenschnittstellen

|                                     |                                                                                                    | Bestell-Nr. |
|-------------------------------------|----------------------------------------------------------------------------------------------------|-------------|
| Fiber Optic Data<br>I/O Print       | Zum Einbau in ID3sTx, zum Anschluss von Peripherie-<br>geräten über den Fiber Optic Converter                                                          | 22 000 175  |
| Fiber Optic Converter               | Fiber Optic Converter2 serielle Schnittstellen,<br>konfigurierbar als RS232 oder CL 20 mA                                                              |             |
|                                     | Fiber Optic Converter für Europa                                                                                                    | 22 000 143  |
|                                     | Fiber Optic Converter für GB                                                                                                    | 22 000 142  |
| METTLER TOLEDO<br>Fiber-Optic-Kabel | 2 Kabel (Senden und Empfangen),<br>Kabellänge 1 300 m,<br>gewünschte Länge beim Bestellen angeben<br>zusätzlich bestellen: Kabelendhülsen, siehe unten | 22 000 251  |
| Kabelendhülsen                      | für Fiber-Optic-Kabel                                                                                                    | 22 000 138  |
| Input Board                         | Zum Einbau in ID3sTx, zum Anschluss von passiven<br>Betriebsmitteln wie z. B. Neigungsschalter                                                         | 22 002 364  |

# 11 Anhang

### 11.1 Geowert-Tabelle

| Land |                | Geowert | Land |                    | Geowert |
|------|----------------|---------|------|--------------------|---------|
| А    | Österreich     | 19      | MA   | Marokko            | 13      |
| AUS  | Australien     | 12      | MAL  | Malaysia           | 5       |
| В    | Belgien        | 21      | MEX  | Mexiko             | 5       |
| BR   | Brasilien      | 8       | Ν    | Norwegen           | 24      |
| CDN  | Kanada         | 18      | NL   | Niederlande        | 21      |
| СН   | Schweiz        | 18      | NZ   | Neuseeland         | 16      |
| CO   | Kolumbien      | 2       | Р    | Portugal           | 15      |
| D    | Deutschland    | 20      | PE   | Peru               | 6       |
| DK   | Dänemark       | 23      | PRC  | China              | 10      |
| E    | Spanien        | 15      | RA   | Argentinien        | 13      |
| EC   | Ecuador        | 1       | RCH  | Chile              | 12      |
| ET   | Ägypten        | 11      | RI   | Indonesien         | 6       |
| F    | Frankreich     | 19      | ROC  | Taiwan             | 10      |
| GB   | Großbritannien | 21      | ROK  | Südkorea           | 15      |
| GR   | Griechenland   | 15      | S    | Schweden           | 24      |
| HK   | Hongkong       | 9       | SA   | Saudi Arabien      | 8       |
| I    | Italien        | 17      | SF   | Finnland           | 24      |
| IL   | Israel         | 12      | SGP  | Singapur           | 5       |
| IND  | Indien         | 8       | Т    | Thailand           | 6       |
| IR   | Iran           | 12      | TA   | Türkei             | 16      |
| IRL  | Irland         | 22      | USA  | Vereinigte Staaten | 16      |
| IS   | Island         | 26      | YUG  | Jugoslawien        | 18      |
| J    | Japan          | 14      | YV   | Venezuela          | 5       |
| JOR  | Jordanien      | 11      | ZA   | Südafrika          | 12      |
| KWT  | Kuwait         | 11      |      |                    |         |

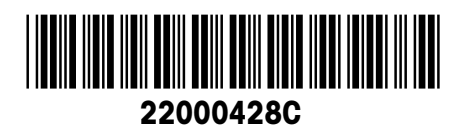

Technische Änderungen vorbehalten © Mettler-Toledo (Albstadt) GmbH 05/08 Printed in Germany 22000428C

Mettler-Toledo (Albstadt) GmbH D-72458 Albstadt Tel. ++49-7431-14 0, Fax ++49-7431-14 232

www.mt.com/support